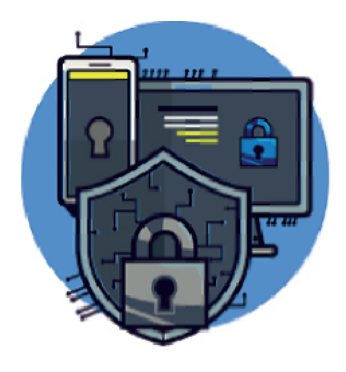

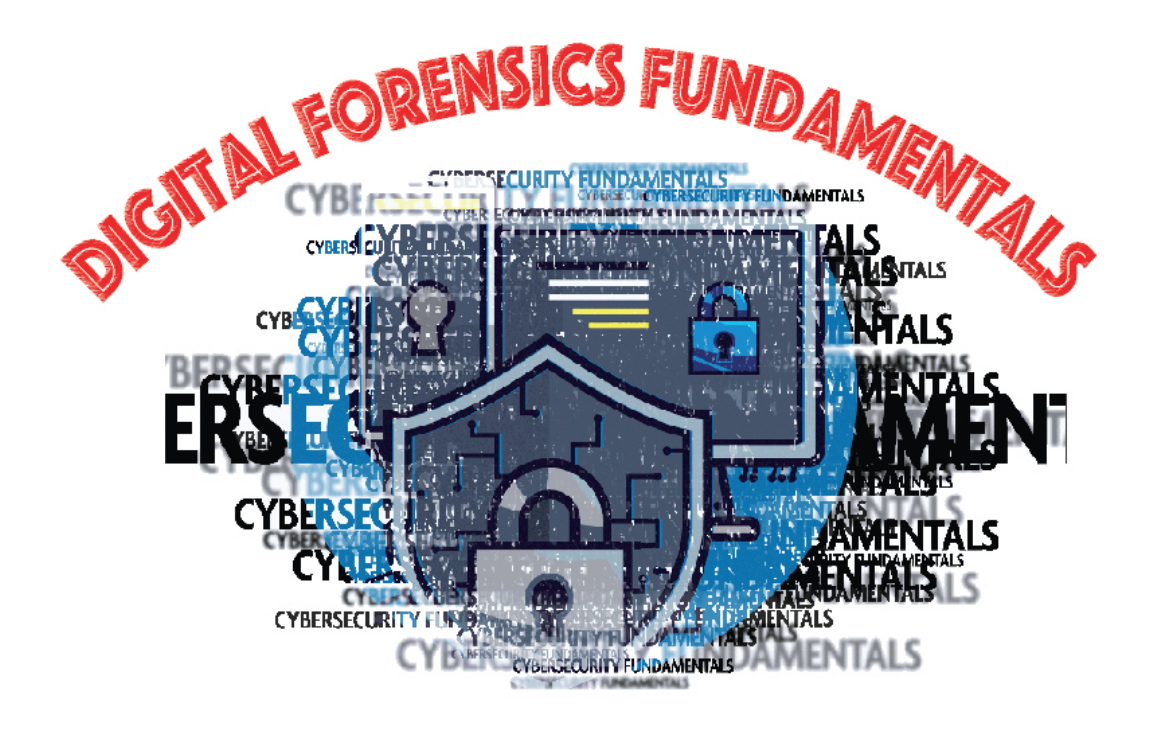

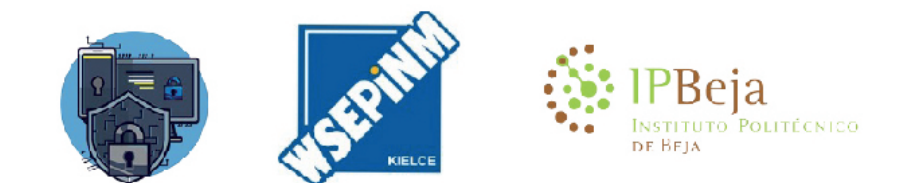

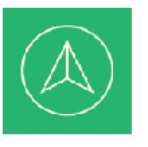

Co-funded by the Erasmus+ Programme of the European Union

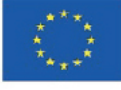

Publication financed by the European Commission under the Erasmus + programme. The European Commission's support for the production of this publication does not constitute an endorsement of the contents, which reflect the views only of the authors, and neither the Commission nor the National Agency cannot be held responsible for any use which may be made of the information contained therein.

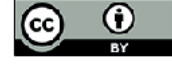

# TABLE OF CONTENT

### **1. Introduction to Digital forensics**

- 1.1. Responsibilities of an Expert
- 1.2. Digital Forensics Application
- 1.3. Challenges of Digital forensics
- 1.4. International Standards
- 1.5. Chain of custody
- 1.6. Process models in forensic analysis

### 2. Preservation and collection of digital evidence at the crime/incident scene

- 2.1. International Incident Response Standards
- 2.2. Incident management and mitigation
- 2.3. Relationship between the incident resolution process and forensic computing

### 3. Digital evidence acquisition procedures

- 3.1. Sterilisation procedure
- 3.2. Identification of data storage devices
- 3.3. Photographic reportage
- 3.4. Forensic Scope Distributions
- 3.5. Acquisition techniques

### 4. Acquisition and analysis of volatile information

- 4.1. Process of capturing volatile information
- 4.2. Memory Acquisition Analysis

### 5. Identification and analysis of information in Operating Systems

- 5.1. MS Windows Registry
- 5.2. Windows Registry Analysis
- 5.3. Analysis of Linux Based systems

### 6. Forensic analysis with free suites of use

6.1. IPED

6.2. Autopsy The Sleuth kit

# 1. Introduction to Digital forensics

Digital forensics is directly related to incident response, being even one of its most important components, being necessary to obtain information about events and actions performed in the system under analysis. Digital forensics is also criminally decisive, investigating past actions on the devices in an attempt to identify and collect an evidence of crime, which could help the decision in court.

"it is impossible for a criminal to act, especially considering the intensity of a crime, without leaving traces of this presence" (Doctor Edmond Locard, s.d.)[1]

**Digital forensics** *Is understood as a branch of forensic science that studies and applies the process of acquiring, analyzing and preserving digital evidence so that it is legally admissible and technically irrefutable in court.* 

**Digital Proof** is any data or digital information, legally admissible (obtaining) and technically irrefutable (origin, integrity and non-repudiation).

**Digital Information** is all data stored or transmitted digitally, such as logs, documents, emails, database, network traffic, among many others.

### The goal of digital forensics and incident response:

- · Identify, collect and preserve a evidence of a cybercrime;
- · Interpret, document and present evidences in such a way that it is admissible in court;
- · Understand the techniques and methods used by criminals;
- · Respond to incidents to prevent intellectual, financial, and reputational property losses during na attack;
- · Know the legislation of various regions;
- · Learn about digital platform manipulation processes, data types, and operating systems;
- · Identify the appropriate tools for forensic investigation;
- · Recover deleted files, hidden files, and temporary data that can be used as evidence;
- · Support prosecution in cybercrime investigation;
- Protect the organisation from similar incidents in the future.

[1] https://www.crimemuseum.org/crime-library/forensic-investigation/edmond-locard

# 1.1. Responsibilities of an Expert

A forensic analyst as well as the computer expert is legally responsible for analysing the digital content of the equipment that will be entrusted to him/her, delivering a report called the digital Forensic Expertise Report. After being made aware of the penalties for refusal or non-compliance, read the following sentence before the judicial authority or magistrate, "I undertake, on my honour, to faithfully fulfil the duties entrusted to me" and sign the statement of undertaking. In this way, the expert undertakes to carry out the analysis and digital forensic report, the experts who are public servants and intervene in the performance of their duties being exempt from the term of commitment. Will be informed about the process and about the questions to be answered. The penalties for refusal or non-compliance are present in the Portuguese Code of Criminal Procedure in Article 91, no. 4. Regarding the delivery of the expert report, Article 157 of the same Code of Criminal Procedure states that the report must contain the answers and conclusions duly reasoned, and must be presented within a period not exceeding 60 days.

It is imperative that the report presents only true information, as incorrect information is punishable by imprisonment from six months to three years or a fine of not less than 60 days, as stated in Art. 360.

# 1.2. Digital Forensics Application

The areas of activity of digital forensics are increasingly comprehensive, where before it would only be analysed the hard disks and other media for storing information, now it may be necessary to collect and analyse data in volatile memories (performance in live-data forensics) or even network traffic data (network forensics), data stored on mobile devices (mobile forensics), data stored in distributed systems in Clouds on the Internet, among many others.

Edmond Locard (Figure 1), stated that:

"it is impossible for a criminal to act, especially considering the intensity of a crime, without leaving traces of this presence"

In crimes that somehow involve a digital component, cyberinstrumental and cyberdependent crime (R.Bravo) and according to Edmong Locard's statement, there is a greater possibility of digital evidence being left, relating the crime to the use of digital means.

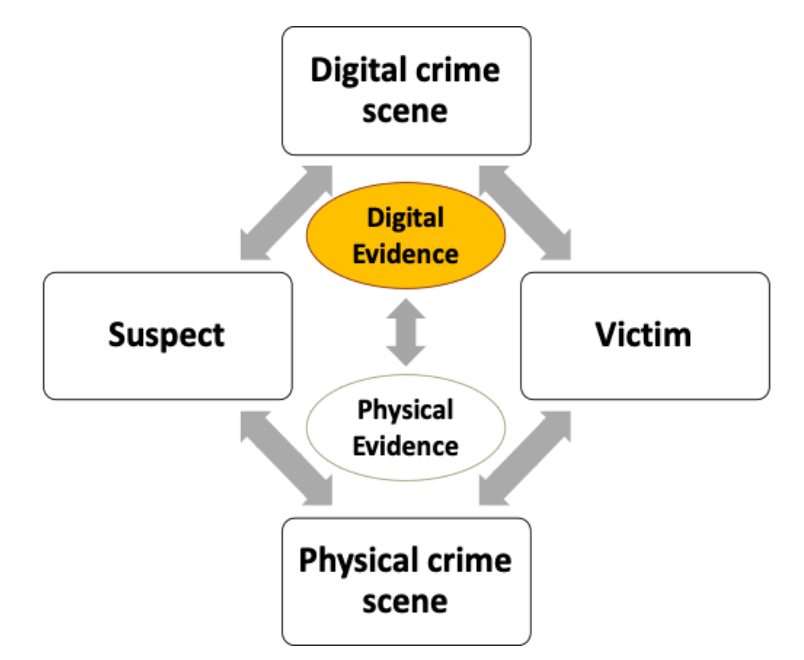

Figure 1 - Edmond Locard's scheme

Source: https://www.crimemuseum.org/crime-library/forensic-investigation/edmond-locard

Digital forensics is not considered an exact science, and it is possible that the same digital forensics report analysed by diferent people may have diferent understandings, hence the concern to ensure the basic principles of information security (Figure 2), confidentiality, integrity and non-repudiation, are essential. In this way digital forensics will necessarily be:

### LEGALLY ADMISSIBLE AND TECHNICALLY IRREFUTIBLE

The use of universally accepted techniques, complying with the provisions of national laws in an attempt to give each question under investigation as complete an answer as possible, the 7 whys being the most complete form of response:

#### "What? Where?, When?, How?, Who?, Why? and How Many?"

Inspector-coordinator Rogério Bravo – Judicial Police

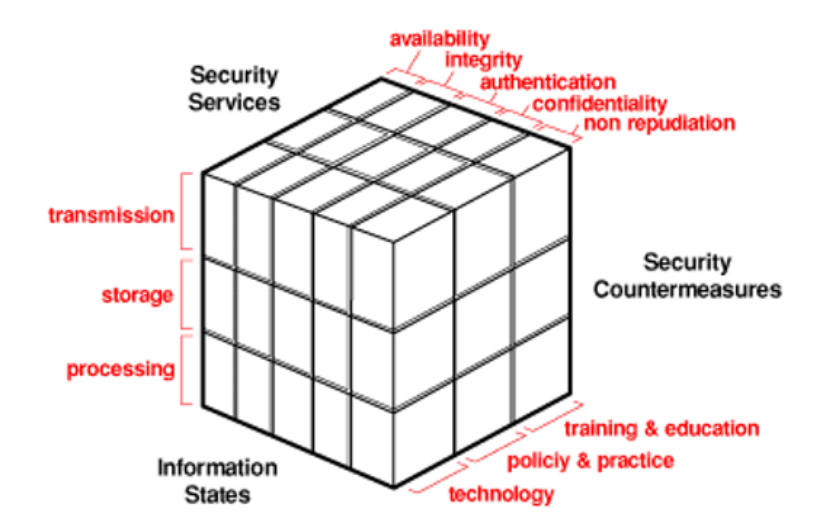

Figure 2 – Information Security

Source: John McCumber

### Confidentiality

Until the court decides, the people involved are and must remain innocent, and access to their data is totally restricted to the expert himself, who cannot make it available to third parties.

#### Authenticity

The evidence must be authentic. Produced by people who can answer about it. Otherwise the evidence is considered irrelevant in court.

### Integrity

The information contained in the devices must be maintained in its original state at all costs. The expert is responsible for the use of techniques that alter the integrity of the information.

### **No Repudiation**

As far as the exercise of expert functions is concerned, "non-repudiation" suits the use of universally accepted techniques, making it possible to use counter-expertise to obtain the same results.

# 1.3. Challenges of Digital forensics

Digital forensic methods and techniques face great challenges at present, forcing the forensic investigator into a continuous need for research and improvement. Traditionally, digital forensic investigators have systematically sought a much closer look at artefacts in search of a possible clue that may be evidence of a crime. But as technologies evolve, the procedures and approaches to finding this crime evidence need to be improved and adapted. There are lots of new small challenges for digital forensics to overcome, however we present a short summary in 3 categories:

### Technicals:

- Different types of storage;
- Encryption;
- Stegnography;
- Antiforensic Techniques;
- Acquisition and Analysis in Live Data Forensics;
- Concealment and Disposal of data;
- Data volatility;
- Network shares;
- ...

### Legals:

- Privacy;
- Data Protection;
- · Delay in adapting laws to the technological reality;
- · Acting at the scene of the crime;
- · Data analysis and handling;
- ...

### Resources:

- The increase in the volume of data;
- Complexity of distributed data storage systems;
- ...

# 1.4. International Standards

The entities that seek to develop good practice guides in the area of digital forensics are numerous, bu our references are ISO/IEC, NIST, ENISA, SANS and others who seek to disseminate and develop knowledge in the area. Thus, there are some important documents in the development of the functions of the digital forensics expert, namely:

- RFC 3227:2002 Guide to the acquisition and preservation of digital evidence
- NIST 800-86 Guide to the integration of forensic techniques in incident response
- NIST 800-144 Guide to Security and Privacy in the Cloud
- NIST 800-101 Guide to mobile device forensics
- ISO/IEC 20000-1:2018 Information technology Service management
- ISO/IEC 27001:2013 Definition of an ISMS (Information Security Management System)
- ISO/IEC 27002:2013 Guide to good practices in information security
- ISO/IEC 27005:2018 Information security risk management
- ISO/IEC 27032:2012 Guide to cybersecurity
- ISO/IEC 27037:2012 Guide to the identification, collection, acquisition and preservation of digital evidence

# 1.5. Chain of custody

The chain of custody is a document/form that must be filled out by the person who seizes the equipment. This document must always accompany the equipment itself, keeping a dated record of all persons who had custody of the equipment. An example of the chain of custody is presented (Figure 3 – Digital Forensics Lab).

| Single Evidence Form Chain of Custody Form for use with a Single Evidence form                                                                                                    |                                                  |                     |                       |                                |                                        |
|----------------------------------------------------------------------------------------------------|--------------------------------------------------|---------------------|-----------------------|--------------------------------|----------------------------------------|
| Case No.                                                                                                    | Evidence No.                                     | Digital Forensica   | Case No.              | Evidenc                        | Page No.                               |
| PLEASE COMPLETE FORM IN UPPERCASE                                                                                                    |                                                  | Lab                 | This form must accome | any a Single Evid              | ence form and it's respective evidence |
| Section B: Evidence Collection                                                                                                    |                                                  |                     |                       | ,                              |                                        |
| Date/Time Collected DDM MYY HH:MM                                                                                                    | Collected by                                     |                     | Chain of Custody      |                                |                                        |
| Site Address                                                                                                    |                                                  |                     | SUBMITTER             |                                | RECEIVER                               |
|                                                                                                    |                                                  |                     | Name:                 |                                | Name:                                  |
|                                                                                                    |                                                  |                     | Signature:            | Evidence Modified:             | Signature:                             |
|                                                                                                    |                                                  |                     | Date & Time:          | Yes / No                       | Date & Time:                           |
| Section C: Evidence Details                                                                                                    |                                                  |                     | SUBMITTER             |                                | RECEIVER                               |
| Date/Time Stored DD M M YY . HH: MM                                                                                                    |                                                  |                     | Name:                 |                                | Name:                                  |
| Storage Location                                                                                                    |                                                  |                     | Signature:            | Evidence Mediled               | Signature:                             |
| Device Type                                                                                                    | Capacity                                         |                     | Date & Time:          | Yes / No                       | Date & Time:                           |
| Manufacturer                                                                                                    | Model                                            |                     | SUBMITTER             |                                | RECEIVER                               |
| Serial No.                                                                                                    |                                                  |                     | Name:                 |                                | Name:                                  |
| MD5 Sum                                                                                                    |                                                  | 1                   | Signature:            | Evidence ModEed                | Signature:                             |
| SHA-1 Sum                                                                                                    |                                                  |                     | Date & Time:          | Yes / No                       | Date & Time:                           |
| Additional Information                                                                                                    |                                                  |                     | SUBMITTER             |                                | RECEIVER                               |
|                                                                                                    |                                                  |                     | Name:                 |                                | Name:                                  |
|                                                                                                    | and all a state of the state of the state of the |                     | Signature:            | Evidence Modified:             | Signature:                             |
| and the second second sec                                                                                                    |                                                  |                     | Date & Time:          | Yes / No                       | Date & Time:                           |
| Note any damage, marks and scratches                                                                                                    | Digital Image Taken Ye                           | s No                | SUBMITTER             |                                | RECEIVER                               |
| Section D: Image Details                                                                                                    |                                                  |                     | Name:                 |                                | Name:                                  |
| Date/Time Imaged DDMMYY HH:MM                                                                                                    | Imaged by                                        |                     | Signature:            | Friday No. No.                 | Signature:                             |
| Storage Location                                                                                                    |                                                  |                     | Date & Time:          | Yes / No                       | Date & Time:                           |
| Image Filename                                                                                                    | Image Size                                       |                     | SUBMITTER             |                                | RECEIVER                               |
| Additional Information                                                                                                    |                                                  | (nc set)            | Namo:                 |                                | Name:                                  |
|                                                                                                    |                                                  |                     | Signature:            |                                | Signature:                             |
|                                                                                                    |                                                  |                     | Date & Time:          | Evidence Modified:<br>Yes / No | Date & Time:                           |
| This form is to be used when collecting a hardware                                                                                                    | device containing data that may                  | y be of interest in | SUBMITTER             |                                | RECEIVER                               |
| a case. Guidelines:                                                                                                    |                                                  |                     | Name:                 |                                | Name:                                  |
| Ensure that this form only refers to one                                                                                                    | item of evidence and that one                    | e is completed      | Signature:            |                                | Signature:                             |
| This form must be accompanied by Cha                                                                                                    | in of Custody forms which de                     | etail the           | Date & Time:          | Evidence Modified:<br>Yes / No | Date & Time:                           |
| <ul> <li>individuals that have handled the evidence of the second second se</li></ul> | dence<br>Section F: Remarks                      |                     |                       |                                |                                        |
| <ul> <li>It is important that these forms are kept</li> </ul>                                                                                                    | with the evidence at all times                   |                     |                       |                                |                                        |
| <ul> <li>Upon handover or disposal please comp</li> </ul>                                                                                                    | lete Section F: Evidence Har                     | ndover              |                       |                                |                                        |
|                                                                                                    |                                                  |                     | If this               | form is full please            | continue on another page               |

Figure 3 – Chain of custody Form

Source: <u>https://www.dfir.training/index.php?option=com\_jreviews&format=ajax&url=media/download&m=wx99T&1661384494937</u>

# 1.6. Process models in forensic analysis

Each forensic investigator has their own working method and methodology during the course of a forensic analysis, and there is no standard model for each type of investigation, which is usually guided by the past experience of each investigator.

Over the time, various methodologies that define the need for a sequence of generic steps in a forensic investigation have emerged, usually defined as "evidence collection, preservation or examination, analysis".

Several investigation models have been proposed, also called "Digital Forensics Investigation Frameworks" (Figure 4), these being some of the most popular:

- · DFRWS model Digital Forensic Research Workshop (Palmer et al. 2001)
- · ADFM Abstract digital forensics model (Reith et al. 2002)
- · IDIP Integrated Digital Investigation Process (Carrier et al. 2003)
- · EIDIP Enhanced Integrated Digital Investigation Process (Baryamureeba & Tushabe 2004)
- · CFFTPM Computer Forensics Field Triage Process Model (Rogers et al. 2006)
- · SRDFIM Systematic Digital Forensic Investigation Model (Agarwal et al. 2011)
- · IDFPM Integrated Digital Forensic Process Model (Kohn et al. 2013)
- · EDRM Electronic Discovery Reference Model (https://edrm.net, 2014)

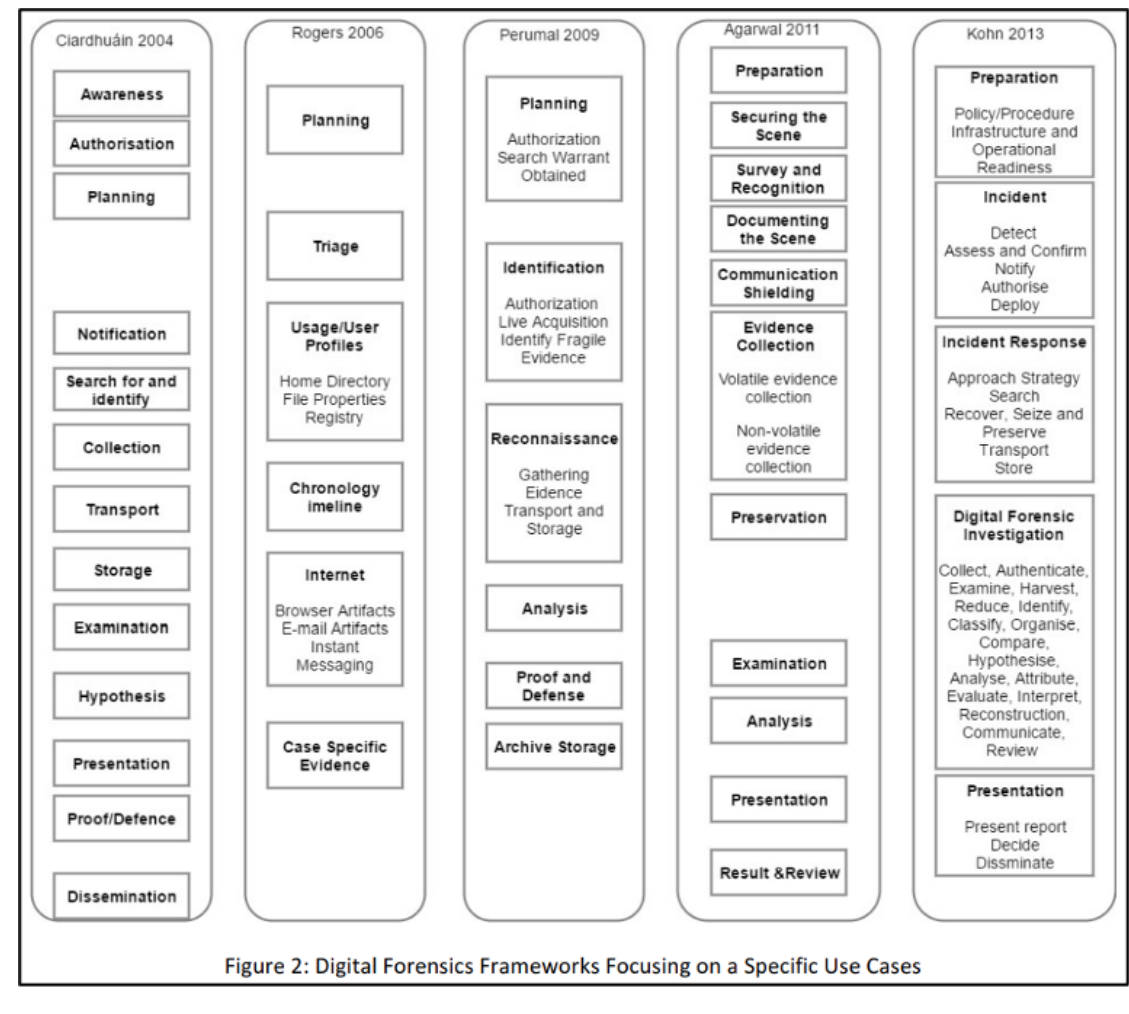

Figure 4 - Digital Forensics Investigation Frameworks

Source: Figure 2 of the article https://arxiv.org/ftp/arxiv/papers/1708/1708.01730.pdf

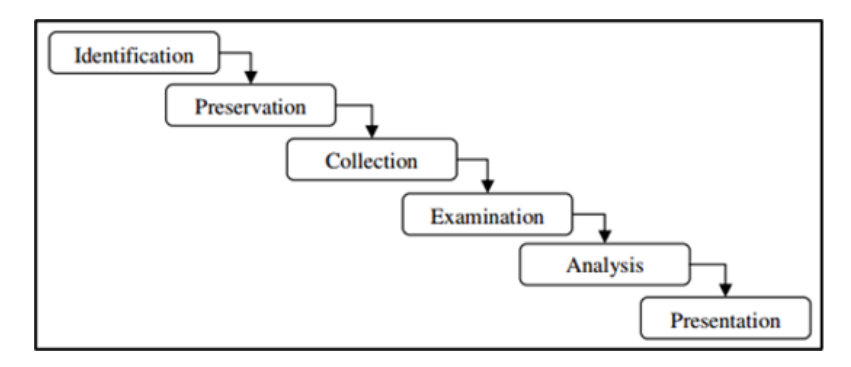

Figure 5 - DFRWS Framework

This is still today one of the main digital forensic investigation methodologies, and the one we will follow. Each of the stages is described below:

*Identification* – When the researcher needs to identify all relevant information and define the strategy for acquiring that information. The researcher may be dealing with a typical storage device, such as a hard drive, a memory card, or else digital data may need to be collected from network traffic data, volatile data such as memory data, mobile or IoT devices, or any other digital data storage device. At this stage, preparation prior to the use of techniques and tools, is extremely important to ensure the authenticity, integrity and non-repudiation of all evidence in court.

*Preservation* – This is the stage that seeks to involve tasks such as setting up proper case management and ensuring anacceptable chain of custody in court. This stage is crucial to ensure that data is collected without any external contamination and analysed correctly.

**Collection** – This step refers to the acquisition of digital evidence, and traditionally this can be done through cloning or forensic imaging of the storage device. The acquisition of volatile data, or other relevant and volatile data, could be decisive for the investigation phase, especially when the data relating to the acquired storage is encrypted. The data collected at this stage is the input data or the source of data for analysis stage.

*Examination* – This is the phase of searching for the desired data, involving search techniques, recovery of deleted data, data decryption, password cracking, malware analysis, pattern analysis, among others. This phase is interconnected with the analysis phase, since, for example, after the identification of documents it will be necessary to analyse them, taking into account the answer to the requested questions.

*Analysis* – Analysis of all the data collected. This is the most time-consuming phase, due to the need to do a thorough search and identify all relevant artefacts. It is common in most cases that the data collected comes in the form of unstructured data, requiring specific tools and more time-consuming analysis to idenfitfy potential digital evidence data, where structured data is included, such as records, databases, data files, system files, web pages and others.

**Presentation** – This is the last phase of the digital forensic analysis process, where a final report with all relevant data to be submitted to the judge. This report should be submitted in hard copy, with all the artefacts considered important. In case of doubts about the information presented in the submitted report, the expert's testimony in court is required to provide the respective clarifications.

# 2. Preservation and collection of digital evidence at the crime/incident scene

For the analysis to be performed in the best condition, it will be necessary that the preservation and collection is also performed correctly. In this section we will approach actions at the incident scene in the same way as action at the crime scene, since there are obvious similarities in both, but each of them will necessarily have their specificities and specific characteristics that we will not portray here.

### INCIDENT

"Computer incident is an interruption or quality breakdown in an Information Technology Service" Source: Manual "ITIL V3 – Service Operation" (OGC, 2007)

For there to be an incident, there must necessarily be a compromise of the availability, authenticity, integrity and/or confidentiality of the data.

It is the Computer Security Incident Response Team (CSIRT) networks that make it possible to collect data regarding computer incidents, for this they have developed a common taxonomy (Source: <u>https://www.redecsirt.pt/files/RNCSIRT\_Taxonomia\_v3.0.pdf</u>) of incident classification, classifying them through 2 vectors, by type of incident and by type of event.

ENISA has als developed and promoted knowledge on good practices in incident identification and management, publishing regularly on the subject (Read: <u>https://www.enisa.europa.eu/publications/using-taxonomies-in-incident-prevention-detection</u>).

ENISA in 2010 published the document "Incident Management Guide" (<u>https://www.enisa.europa.eu/publications/good-practice-guide-for-incident-management</u>) where it classifies incidents into categories according to their degree of severity, as presented in Figure 6.

| Group  | Severity  | Examples                                                      |
|--------|-----------|---------------------------------------------------------------|
| RED    | Very High | DDoS, phishing site                                           |
| YELLOW | High      | Trojan distribution, unauthorised modification of information |
| ORANGE | Normal    | Spam, copyright issue                                         |

Figure 6 – Incident classification

Source: Incident Management Guide (ENISA 2010)

# 2.1. International Incident Response Standards

The entities that seek to develop good practice guides in the area of incident response are numerous, however our references are ISSO/IEC, NIST and ENISA. Thus, there are some important documents in the development of the functions of the digital forensics expert, namely:

- Incident Management Guide (ENISA 2010)
- ISO/IEC 27035:2016 Information security incident management guide for medium and large organisations
- ISO/IEC 27037:2012 Guide to the identification, collection, acquisition and preservation of digital evidence
- NIST 800-86 Guide to the integration of forensic techniques in incident response
- NIST IR 8796 Security Analysis of First Responder mobile devices and wearables
- ISO/IEC 27001:2013 Definition of an ISMS (Information Security Management System)
- ISO/IEC 27002:2013 Guide to good practices in information security
- ISO/IEC 27005:2018 Information security risk management
- ISO/IEC 27032:2012 Guide to cybersecurity

**ISO/IEC 27002** – Information security incident management defines the difference between **Event** and **Incident**, where an event may not always lead to anincident, but anincident always leads to anevent.

# 2.2. Incident management and mitigation

ISO/IEC 27035 defines 5 steps in incident management and mitigation, namely:

- 1. Preparation and Planning
- 2. Detection and recording
- 3. Assessment and decision
- 4. Response
- 5. Lessons learned

**1.Preparation and Planning** is the phase of identifying all the critical assets of the institution, internal processes for access to information, creation of monitoring systems that allow the identification of incidents, as well as all the responsibilities and procedures in case of anincident.

#### Preparation

- · Preparation of the digital lab
- · Defining the team leader
- · Defining the team members and responsibilities
- Preparing the briefing / intervention strategy

### Briefing

- · Intervention strategy?
- Equipment needed to take to the incident site?
- · What type of collection/acquisition methods (tools)?
- · What is the network activity?
- · Volatility of the data collected?
- · Could the equipment have been configured to destroy evidence?
- · How will we store/transport the digital evidence?
- · Related equipment, manuals, etc?
- · Identify possible conflicts of interest?
- · Risk assessment

2. Detection and recording is necessarily the phase of identifying events and distinguishing between the event or consecutive events and the possible incident .

Similar to any other crime scene, since the incident may have been intentionally provoked by an internal employee of the organisation. In this way we should take into consideration the previous preparation to act according to the following points:

- · Securing the crime scene
- · Collecting preliminar information
- · Documenting the crime scene
- · Collecting and preserving evidence
- · Packaging and transporting
- · Chain of custody

The maximum possible **collection of information**, appropriate to the type of possible incident, should be carried out in order to enable efficient decision-making. In this way we should take into consideration all types of information that can be acquired, such as:

- · Which computers are used to connect to the internet?
- · Location of systems and identify whohas access
- · Details of removable devices and user properties
- · Obtain details of network topology
- · Obtain details of other peripherals connected to the computer
- · Are there any other questions on this subject that were not answered?

Of this information, we should take into consideration the surrounding information, such as:

- · What services are offered by the organisation?
- Who are those affected by the incidents? Have they been informed?
- · Are there logical protection measures (antivirus, firewall, IDS, IPS)? Alarms?
- · What physical security measures are in place?
- · Are there CCTV records
- · Identify the number of computers and computers connected to the internet
- · Check the latest hardware replacements
- · Level of employee access? Recent redundacies?
- · Administrative/Administrator access levels?
- · Organisation's Security Policies?
- · Procedures given to contain the incident?
- · List of suspects? Why are they suspects?
- · System Logs? Network logs? Anything suspicious?
- · System usage after the incident? CMD/Shell commands? Scripts? Tasks? Processes?
- · Post-incident analysis procedures?

The incident response team should take into consideration the collection of volatile data, which is possibly critical for quick decisionmaking regarding all past events. Thus, it is important to act in different ways according to whether the computer is on or off (Figure 7).

#### How to find the computer?

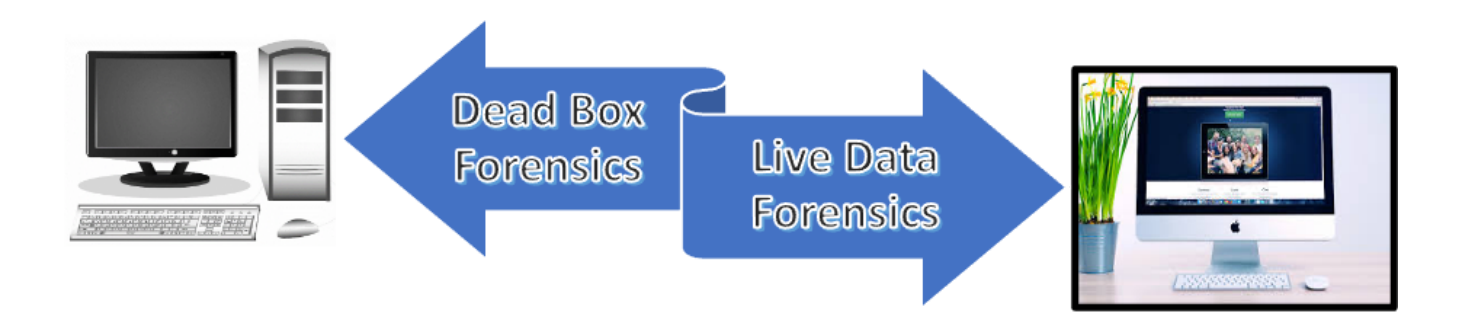

Figure 7 – first action

The first responder must have proper authority and expertise to act

The U.S. Department of Homeland Security has published a short guide for First Responders, entitled "Best Practices for seizing Electronic Evidence", which has what they call golden rules, which is presented in Figure 8.

# **GOLDEN RULES**

There are general principles to follow when responding to any crime scene in which computers and electronic technology may be involved. Several of those principles are as follows:

Officer safety - secure the scene and make it safe.

If you reasonably believe that the computer is involved in the crime you are investigating, take immediate steps to preserve the evidence.

Do you have a legal basis to seize this computer (plain view, search warrant, consent, etc.)?

Do not access any computer files. If the computer is off, leave it off. If it is on, do not start searching through the computer.

If the computer is on, go to the appropriate sections in this guide on how to properly shut down the computer and prepare it for transportation as evidence.

If you reasonably believe that the computer is destroying evidence, immediately shut down the computer by pulling the power cord from the back of the computer.

If a camera is available, and the computer is on, take pictures of the computer screen. If the computer is off, take pictures of the computer, the location of the computer and any electronic media attached.

Do special legal considerations apply (doctor, attorney, clergy, psychiatrist, newspapers, publishers, etc)?

Figure 8 - Best Practices for seizing Electronic Evidence

Source: https://www.crime-scene-investigator.net/SeizingElectronicEvidence.pdf

These rules are currently in force and should be followed when responding to security incidents.

The U.S. Department of Justice – National Institute of Justice, on the other hand, has published a flow chart summarizing the process of approaching devices, called "Collecting Digital Evidence Flow Chart" (Figure 9).

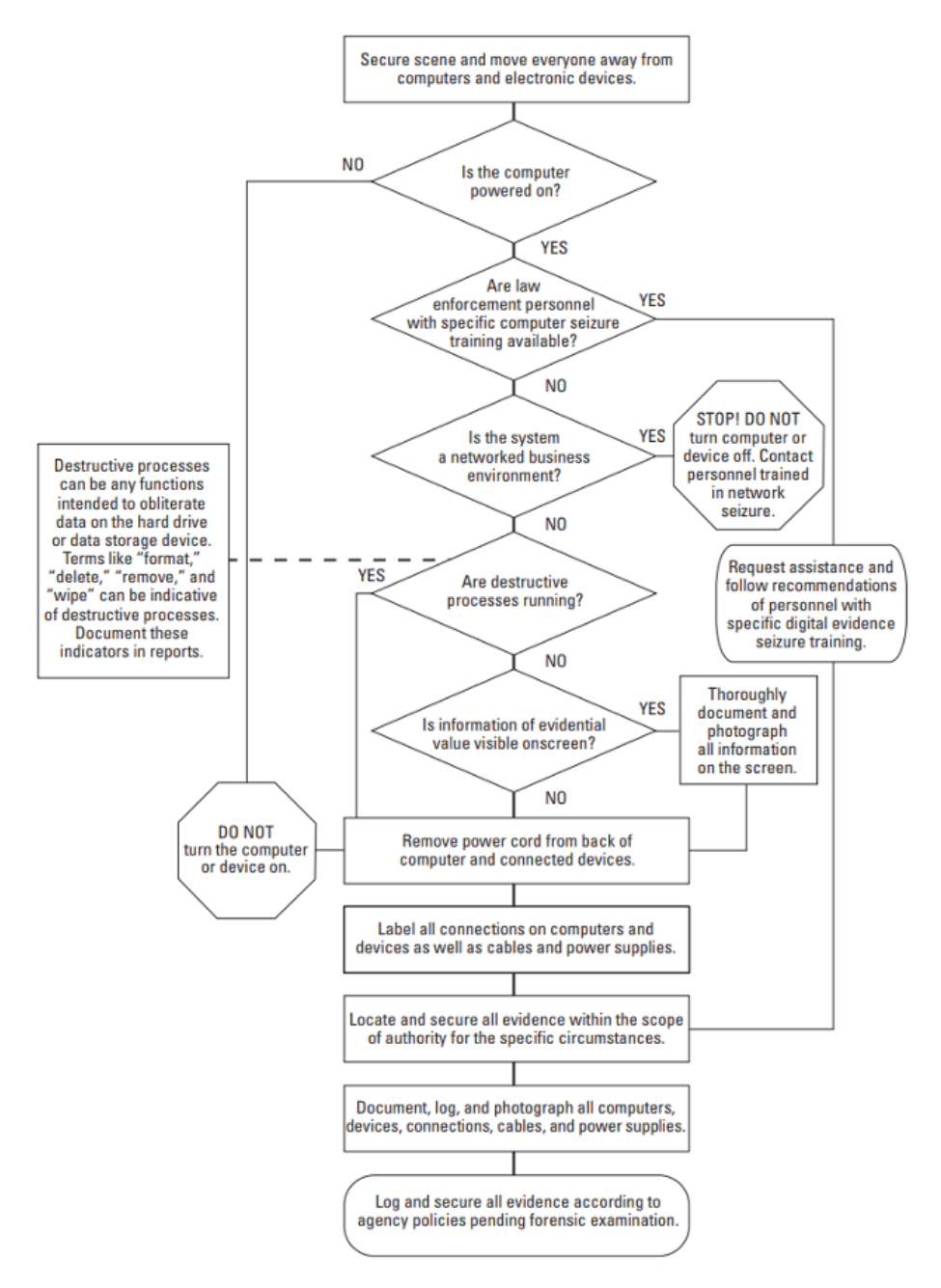

Figure 9 - Collecting Digital Evidence Flow Chart

Source: Collecting Digital Evidence Flow Chart. US Department of Justice - National Institute of Justice (2010).

In this regard, we can determine the following procedures:

- 1. Ensure physical and electronic security.
- 2. If the computer is turned off:
- Ensure that it does not turn on (Disconnect power cord/ Remove battery, if any)
- · Label/photograph all components and peripherals
- · Identify storage devices
- · Check BIOS data/time (Without hard disk)
- 3. If the computer is turned on:
- · Disconnect communications (disconnect Network cable/ remove SIM Card)
- · Photograph the screen and all its contentes (describe the visible content)

- · If there is a need to collect volatile and non-volatile data:
- · Perform Live acquisition of the data (according to the order of volatility)
- · Check that storage devices are encrypted
- · Disconnect the computer from the power supply
- · Labelling/photographing all components and peripherals
- · Identify the storage devices
- · Check BIOS date/time (Without hard disk)
- 4. If a mobile device (smartphone/Tablet) is envolved:
- · If the device is switched off, do not switch on
- · If the device is on :
- · Photograph the display (if available)
- · Pu tinto flight mode
- · Always ensure that the device connected to the battery has sufficient power supply to keep it active until analysis
- Use a Faraday bag/sack (Figure 10)

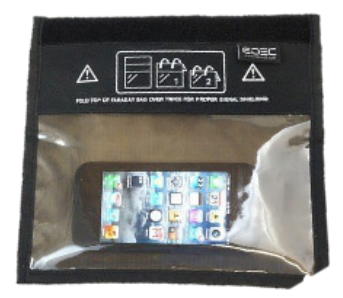

Figure 10 – Faraday bag

Label/photograph all components

- · Collect all additional storage devices (memory cards, SIM cards, etc.)
- · Document all steps involved in the mobile device seizure
- Question for access codes (PIN/Pattern), SIM card PIN and PUK codes (check device carrying pouches Figure 11)

How to store and transport?

Wear gloves

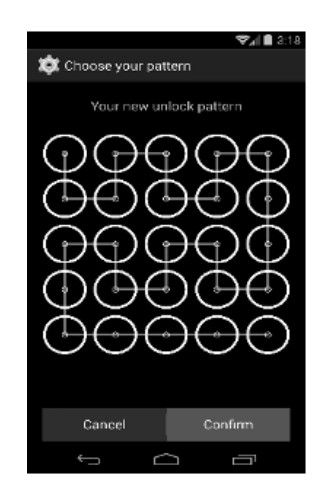

Figure 11 – Standard Code

Do not cover identifying information

- · Digital evidence with openings and moving components should be sealed with tamper-evident seals or tamper-evident tape
- · Devices should be stored in static dissipation and faraday bag
- · Document
- · Document in a proper report and signed by all involved
- · Fill out the equipment's Chain of Custody (Figure 12)

|                                                                                                    | for use with a Single Evidence form   | Single Evidence Form                                                                               |                                          | 1 ARAS            |
|----------------------------------------------------------------------------------------------------|---------------------------------------|----------------------------------------------------------------------------------------------------|------------------------------------------|-------------------|
| Case No. Euklance N                                                                                                    | Page No.                              | Case No.                                                                                           | Evidence No.                             | Digital Forensics |
| This form must accompany a Single Fulder                                                                                                    | NO.                                   | PLEASE COMPLETE FORM IN UPPERCASE                                                                  |                                          | Lab               |
| This form must accompany a Single Eviden                                                                                                    | nce form and it's respective evidence | Section B: Evidence Collection                                                                     |                                          |                   |
| Chain of Custody                                                                                                    |                                       | Date/Time Collected OD M M YY HH: MM                                                               | Collected by                             |                   |
| SUBMITTER                                                                                                    | RECEIVER                              | Site Address                                                                                       | 29<br>29                                 |                   |
| Name: N                                                                                                    | Name:                                 |                                                                                                    |                                          |                   |
| Signature: S                                                                                                    | Signature:                            |                                                                                                    |                                          |                   |
| Evidence Modified:                                                                                                    | Data & Tima                           |                                                                                                    |                                          |                   |
| SUBMITTER B                                                                                                    | RECEIVER                              | Section C: Evidence Details                                                                        |                                          |                   |
| Name: N                                                                                                    | Name:                                 | Date/Time Stored                                                                                   |                                          |                   |
| Signature: S                                                                                                    | Signature:                            | Storage Location                                                                                   |                                          |                   |
| Evidence Modified:                                                                                                    |                                       | Device Type                                                                                        | Capacity                                 |                   |
| Date & Time: Yes / No D                                                                                                    | Date & Time:                          | Manufacturar                                                                                       | Mada                                     |                   |
| SUBMITTER                                                                                                    | RECEIVER                              | Sent No                                                                                            | mount                                    |                   |
| Name: N                                                                                                    | Name:                                 | unco -                                                                                             |                                          |                   |
| Evidence Modified:                                                                                                    | orginature.                           | MD5 Sum                                                                                            |                                          |                   |
| Date & Time: Yes / No D                                                                                                    | Date & Time:                          | SHA-1 Sum                                                                                          |                                          |                   |
| SUBMITTER                                                                                                    | RECEIVER                              | Additional Information                                                                             |                                          |                   |
| Name: N                                                                                                    | Name:                                 |                                                                                                    |                                          |                   |
| Signature: S<br>Evidence Modified                                                                                                    | Signature:                            |                                                                                                    |                                          |                   |
| Date & Time: Yes / No D                                                                                                    | Date & Time:                          |                                                                                                    |                                          |                   |
| SUBMITTER R                                                                                                    | RECEIVER                              | Note any damage, marks and soratches                                                               | Digital Image Taken Yes                  | No No             |
| Name: N                                                                                                    | Name:                                 | Section D: Image Details                                                                           |                                          |                   |
| Signature: S                                                                                                    | Signature:                            | Date/Time Imaged DDM/MYY HH:MM                                                                     | Imaged by                                |                   |
| Date & Time: Yes / No                                                                                                    | Date & Time:                          | Storage Location                                                                                   |                                          |                   |
| SUBMITTER                                                                                                    | RECEIVER                              | Image Filename                                                                                     | Image Size                               | 20000             |
| Name; N                                                                                                    | Name:                                 | Additional Information                                                                             |                                          | (ric unit)        |
| Signature: S                                                                                                    | Signature:                            |                                                                                                    |                                          |                   |
| Evidence Modified:                                                                                                    | Data & Times                          |                                                                                                    |                                          |                   |
| Las a lime: Yes / No D                                                                                                    |                                       | This form is to be used when collecting a hardware                                                 | device containing data that may be       | e of interest in  |
| Name                                                                                                    | NEGEIVER                              | a case. Guidelines:                                                                                |                                          |                   |
| Signature: S                                                                                                    | Name.                                 | Ensure that this form only refers to one                                                           | item of evidence and that one is         | completed         |
| Evidence Modified:                                                                                                    |                                       | for each item of evidence                                                                          |                                          |                   |
| Date & Time: Yes / No D                                                                                                    | Date & Time:                          | <ul> <li>This form must be accompanied by Cha<br/>individuals that have handled the evi</li> </ul> | in of Custody forms which detai<br>dence | I the             |
| Further remarks can be noted overleaf in Section E: Remarks     It is important that these forms are kept with the evidence at all times     Upon handover or disposal please complete Section F: Evidence Handover |                                       |                                                                                                    |                                          |                   |

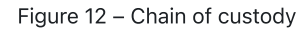

Source: <u>https://www.dfir.training/index.php?option=com\_jreviews&format=ajax&url=media/download&m=wx99T&1661384494937</u>

**3.Assessment and decision** is the phase after the knowledge of the existence of a possible incident, gathering all useful information about what happened, leading to a decision on the confirmation of a IT security incident. With this confirmation, a quick response must be made in order to mitigate and solve it .

**4.Response** is the phase where the incident is classified, in accordance with that defined in phase 1, categorising the incident and classifying its severity, carrying out the necessary procedures for its mitigation and resolution, using crisis management mechanisms and incident reporting to the competent authorities, in the Portuguese case are the Judicial Police (PJ), the National Cyber Security Centre (CNCS) and the National Data Protection Commission (CNPD).

**5.Lessons Learned** is one of the most necessary phases, as it enables measures to be implemented so that a similar incident does not happen again, as well as using the knowledge generated to improve the organisation's security system.

See: https://www.cncs.gov.pt/certpt/coordenacao-da-resposta-a-incidents/

These procedures relate to digital forensics (Figure 13) whenever an incident is detected and we want to know more about it, in an attempt to bring the perpetrator to justice. Thus, in the incident management process, we have the same investigation process, indicated in section 1.6, regarding the 6 steps of the analysis framework.

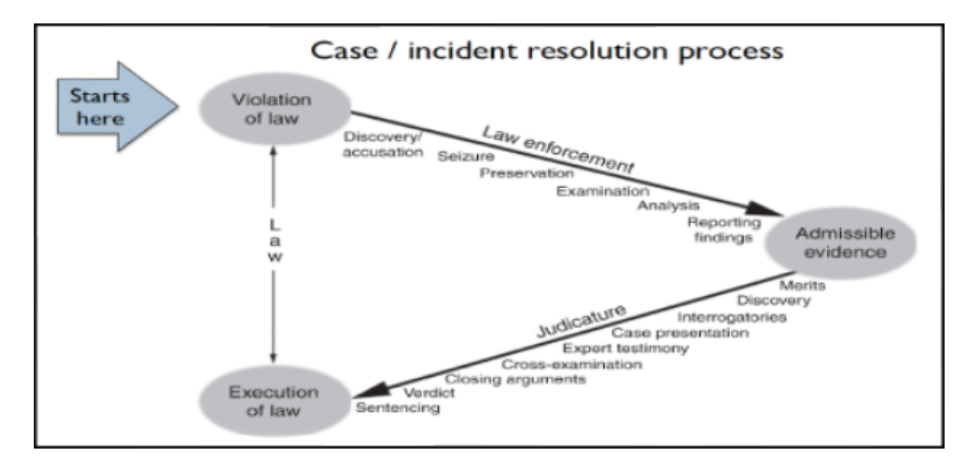

Figure 13 – Incident resolution process

Source: http://www.c-jump.com/bcc/t155t/Week03a/W24\_0030\_overview\_of\_caseinci.htm

# 3. Digital evidence acquisition procedures

Computer forensics is the process of acquiring, analysing and preserving digital evidences, using standardised procedures that allow the integrity of the evidence image.

It is therefore necessary to ensure that the forensic acquisition of storage devices is carried out in accordance with internationally accepted best practices, one of them being the prior sterilisation of the hard disk that will receive the copy of the data, as described in the following point.

# 3.1. Sterilisation procedure

The sterilisation procedures is intended to ensure that our target device is ready to receive the original information. Sterilisation aims to write all bits of our collection disk with the value 0 (zero), thus ensuring that no previous information is presente on it.

After sterilisation it is always necessary to validate, checking that the sterilisation has occured in the correct way. After this validation we can proceed with formatting the disk to an appropriate file system.

There is a lot of software that allows you to perform this procedures of sterilising a disk and formatting it to the desired file system. Here we will demonstrate the process using the tools present in most Linux distributions, lsblk,fdisk and dc3dd.

The first step is to identify the disc to be sterilized. It is very important that this identification is univocal and confirmed as many times as necessary. A sterilized disc cannot be recovered.

# 3.1.1. Device identification

The device identification is done through a series of commands. First of all it is necessary to determine which volumes installed on the computer to be used. A good practice is to use a computer with only the disk to be sterilized connected, starting the operating system from a liveCD or a USB stick. This reduces the possibility of errors in the identification of the disk:

### \$ Isblk | grep sd\*

This command will list all the storage devices recognised by the operating system. All disks will be displayed as well as their size and partitions. This command only helps us to know what is the name of our disk in the computer.

In case of doubt we can still use the command (Figure 14)

fdisk -l /dev/sd\*

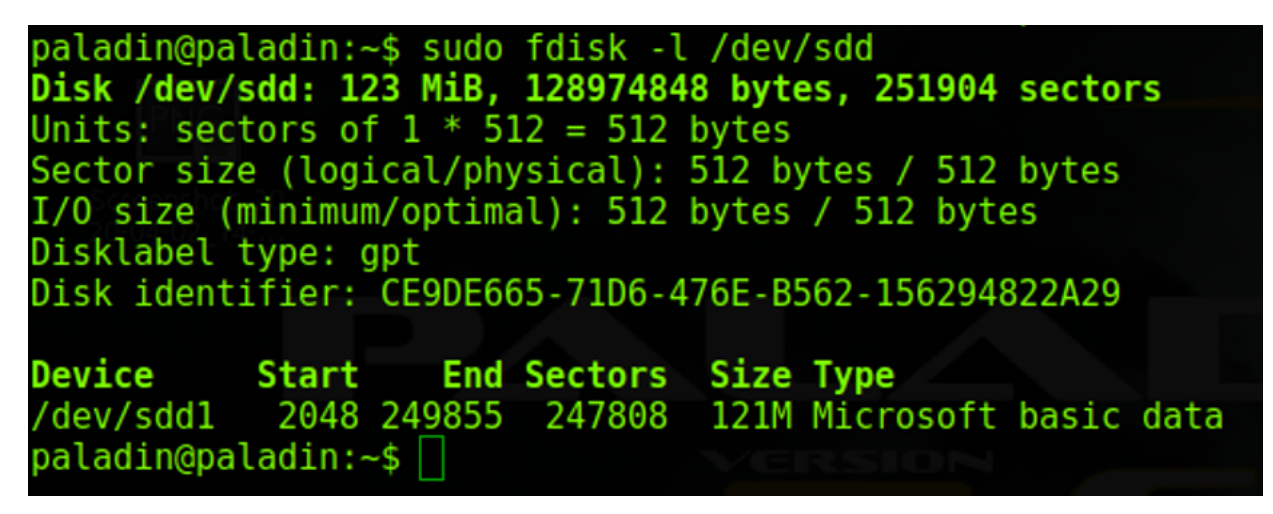

Figure 14 - identification of the device

This command gives us more information about the desired disk.

# 3.1.2. Sterilisation of the target disk

The sterilization process is nothing more than writing the whole disk with the value 0 (zero), that is, force all the bits of the hard disk to acquire the value zero.

For this task you can use tools like Live-CD DBAN (<u>www.dban.org</u>) or in Windows the Eraser (<u>eraser.heidi.ie</u>).

In Linux wen can use the commands (Figure 15)

dc3dd wipe=/dev/sdd verb=on corruptoutput=on

dcfldd if=/dev/zero of=/dev/sdb bs=8k conv=noerror,sync

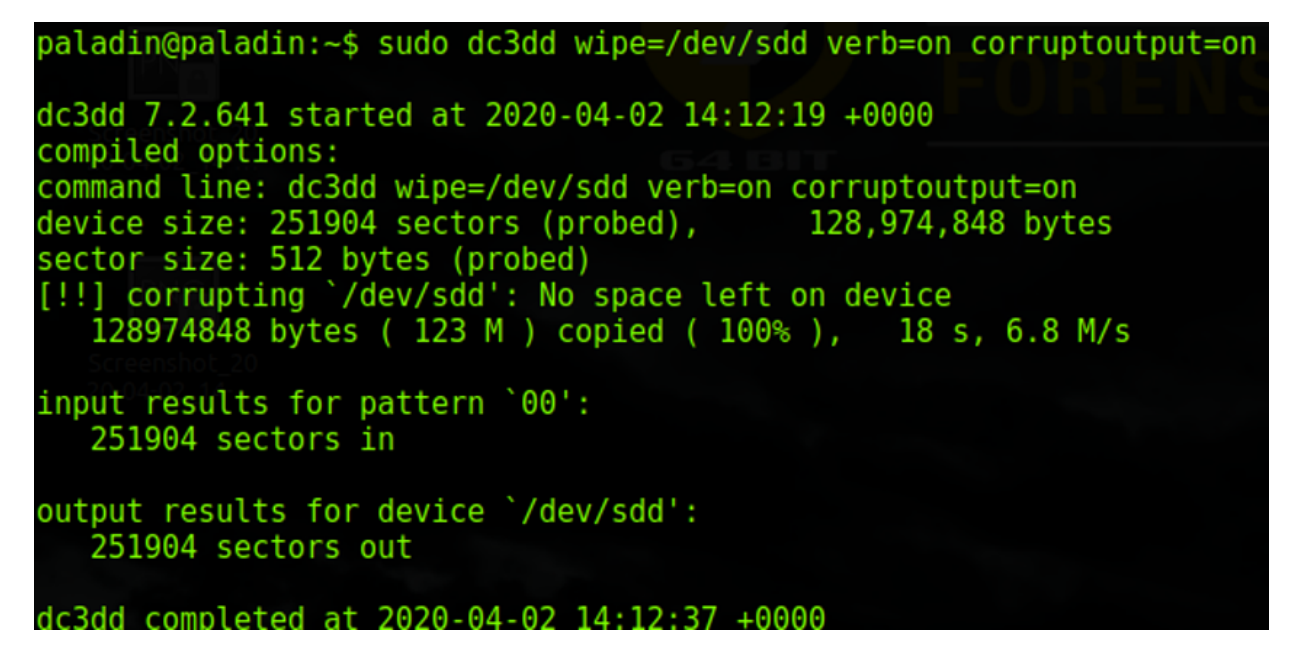

Figure 15 – Sterilisation of the target disk

This command performs a write of all the bits of a hard disk, so it will take longer the bigger the hard disk. In our example a device of only 123mb took 18 seconds to be written, however a hard disk of 1 TB, may take more than 8 hours. It is also important to note that depending on the hard disk technology, this time may be higher or lower, depending on its writing speed.

In Microsoft Windows, the sterilization of the destination disk, can be performed through the diskpart command.

Performing the identification of the destination disk by:

LIST DISK (device identification)

LIST VOLUME (volume identification)

SELECT DISK 1 (select the disk to be sterilised)

Performing the sterilisation (Figure 16)

### **CLEAN ALL**

| Administrator: Windows Pow                               | /erShell          |                   | —      |         | ×   |
|----------------------------------------------------------|-------------------|-------------------|--------|---------|-----|
| Windows PowerShell<br>Copyright (C) Microsoft Co         | orporation        | . All ri          | ghts r | eserved | . ^ |
| PS C:\WINDOWS\system32> di                               | skpart            |                   |        |         |     |
| Microsoft DiskPart version                               | 10.0.171          | 34.1              |        |         |     |
| Copyright (C) Microsoft Co<br>On computer: DESKTOP-VFVI9 | orporation<br>MRR |                   |        |         |     |
| DISKPART> list disk                                      |                   |                   |        |         |     |
| Disk ### Status                                          | Size              | Free              | Dyn    | Gpt     |     |
| Disk Ø Online<br>Disk 1 Online                           | 238 GB<br>3821 MB | 1024 KB<br>960 KB |        |         |     |
| DISKPART> select disk 1                                  |                   |                   |        |         |     |
| Disk 1 is now the selected                               | disk.             |                   |        |         |     |
| DISKPART> clean all                                      |                   |                   |        |         |     |
| DiskPart succeeded in clea                               | ning the          | disk.             |        |         |     |
| DISKPART>                                                |                   |                   |        |         |     |

# 3.1.3. Verification of the Sterilisation

Finally, it is important to verify that the writing of the hard disk was effective, for this we execute the command:

cat /dev/sdb |od

If the write was successful, the output of the command will be 0000000, which indicates that the hard disk is written with zeros only (Figure 17).

Figure 17 – verification of the sterilisation

The "cat" command will display the device's contents, while the "lod" argument will convert this content to octal base, so only zeros will be displayed when the sterilization was successful.

Apart from the procedures presented, there are other methods and different commands that can be used, such as displaying in hexadecimal format, or others.

# 3.1.4. Formatting

After the sterilisation, it is necessary to format the disk, enabling it to receive data.

This formatment can still be performed using Diskpart, as follows:

Creating the primary partition (Figure 18)

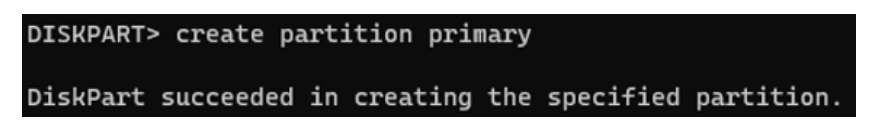

Figure 18 – Creation of the primary partition

NTFS formatting (Figure 19)

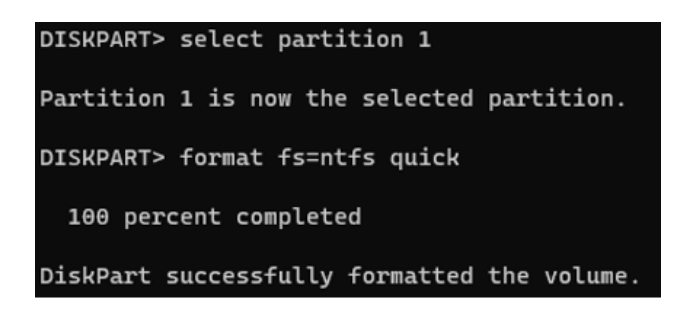

Figure 19 - Formatment

From the graphical environment, the Disk Management application can be used through the DISKMGMT.MSC command (Figure 20).

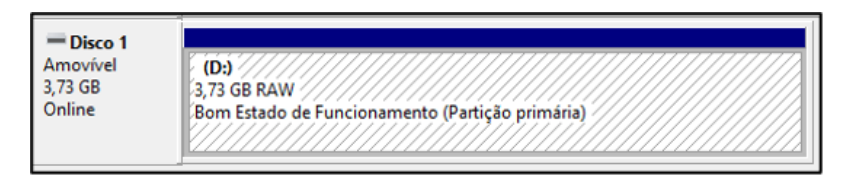

Figure 20 - Disk Management

Right-click on the desired disk and select "Format", then indicate the name and the desired file system. Fast formatting can be selected, since the disk has been previously sterilized (Figure 21).

| Formatar D:                                 | X              |
|---------------------------------------------|----------------|
| Etiqueta do volume:                         | LabUbiNET      |
| Sistema de ficheiros:                       | NTFS ~         |
| T <u>a</u> manho da unidade de atribuição:  | Predefinição ~ |
| Efetuar uma formatação rápida               |                |
| Ati <u>v</u> ar a compressão de ficheiros e | e pastas       |
|                                             | OK Cancelar    |

Figure 21 – Formatting using Disk Management

# 3.2. Identification of data storage devices

Storage devices have undergone a rapid evolution in the recent years, requiring the forensic analyst to be attentive and research each equipment under analysis, seeking to know about all the data storage devices that the equipment supports. In this way, the analyst can seek to identify all such equipment (Figure 22).

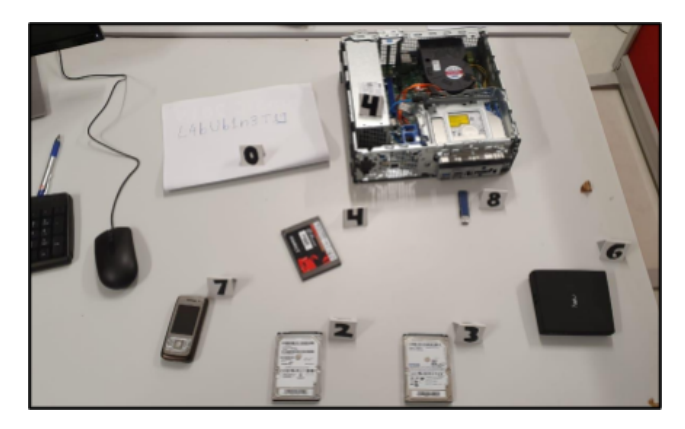

Figure 22 – Identification of storage devices

# 3.3. Photographic reportage

After identifying the equipment and respective data storage devices, it is important to record their current condition. To do so, assign an internal designation to each piece of equipment and photograph the devices at different angles (Figure 23), using a metric scale and paying special attention to any damage they may have. This is information that may be important in court.

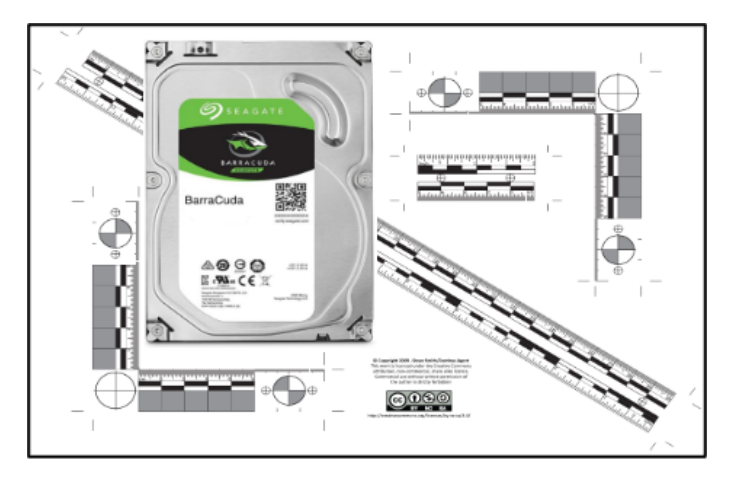

Figure 23 – Photographic Reportage

# 3.4. Forensic Scope Distributions

Taking into account the techniques and procedures for the acquisition and analysis of data storage devices, it is relevant to have knowledge of forensic Linux distributions. These have a set of tools which allow the acquisition and analysis of information, taking into account the best practices. These are generally Live distributions, which do not need to be installed on the computer, but which allow you to connect the disks without worrying about blocking writing, as they come natively configured without automatically mounting them on the system.

The distributions we indicate are as follows:

- CAINE (Computer Aided INvestigative Environment Live CD/DVD)
- DFF (Digital Forensics Framework)
- SANS SIFT (Sans Investigative Forensics Toolkit)
- Paladin Edge (Sumuri)

# 3.5. Acquisition techniques

The acquisition procedures is determinant to guarantee the integrity of the digital evidence and to facilitate its analysis process, being one of the techniques used in the scope of the good practices in digital forensics, which guarantees the admissibility of the evidence extracted in court.

We call acquisition the bit-by-bit binary copy of data storage devices, and there is also the so-called forensic copy or duplication (Figure 24).

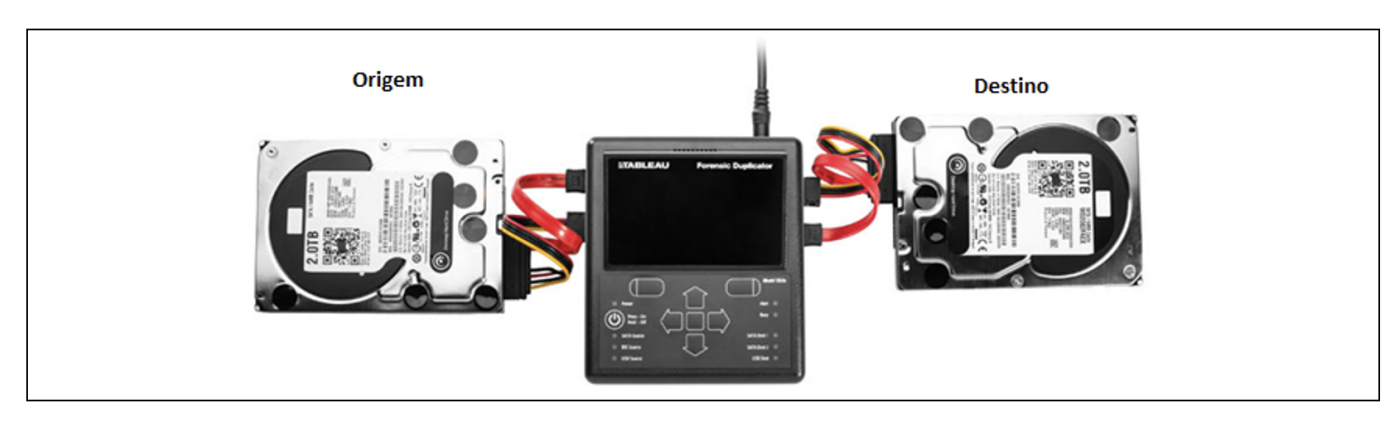

Figure 24 – Storage Device Duplicator

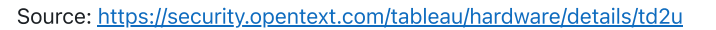

In any of the types of forensic collection used, it is important to bear in mind that the destination disk should have greater capacity than the source one.

# 3.5.1. Write Blocker

In the acquisition procedures, a hardware device (Figure 25) should be used to block writing to the source disk. In this way the integrity of the data on that disk is guaranteed, protecting the disk against inadvertent changes, such as from the operating system or antivirus, as well as the validation of the data copied to the destination disk.

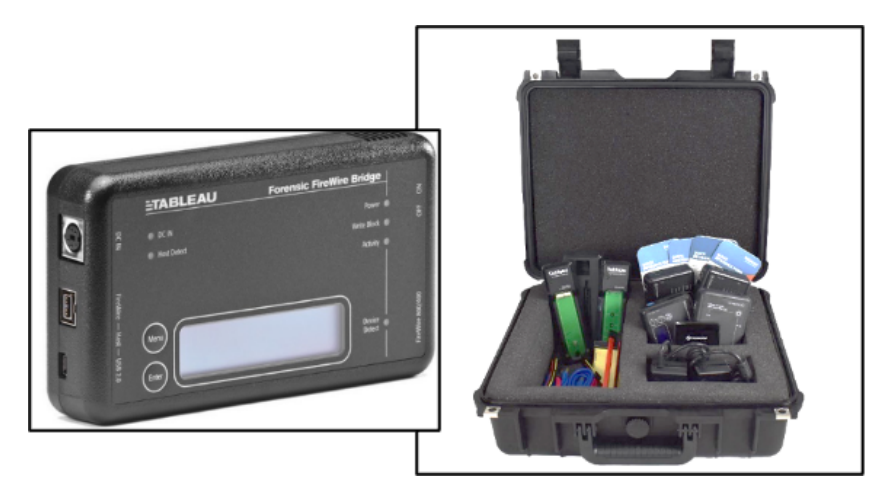

Figure 25 – Write Blocker

Source: www2.guidancesoftware.com

If you don't have access to a hardware write blocker, you can use software write blockers. These require greater care in validating their proper operation, since they depend on the operating system we are using. Some examples are presented in Figure 26.

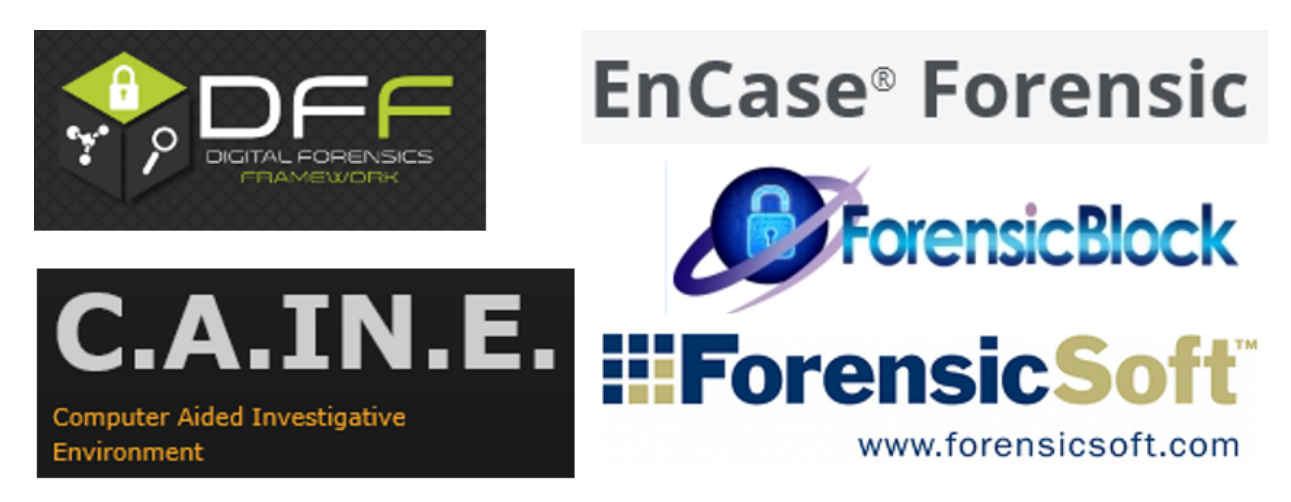

**USB Write Blocker for ALL Windows** Forensic - Write Blocker for ALL Windows version 1.3

Brought to you by: securitemultise

Figure 26 – Forensic software with write-blocking

The write blocking on the Microsoft Windows operating system can be done by creating the registry key

"HKLM\SYSTEM\ControlSet001\Control\StorageDevicePolicies\WriteProtect", as described below:

• "regedit" in administrator mode and go to the following path: "HKEY\_LOCAL\_MACHINE\SYSTEM\CurrentControlSet\Control"

- Create a new key in "Control" with the name: "StorageDevicePolicies"
- Add a new value of type "DWORD (32-bit)", with the name: "WriteProtect"
- Change its information from "0" to "1"
- Test the lock with several storage devices

# 3.5.2. Comparison of procurement applications

It is possible to perform the forensic acquisition procedures in several operating systems, as there are multiple applications with the capacity to perform this task, an example of which is Figure 27 comparative of these same applications.

| Tool                          | Platform |   | Input Sources |               | Enco           | oding | F       | Out         | nat        | s   |     |      |       |
|-------------------------------|----------|---|---------------|---------------|----------------|-------|---------|-------------|------------|-----|-----|------|-------|
|                               | *        | ۵ |               | Physical Disk | Logical Volume | Files | Folders | Compression | Encryption | Raw | E01 | Ex01 | Split |
| FTK Imager 3.2                | 1        |   |               | 1             | 1              |       | 1       | 1           | 1          | 1   | 1   |      | 1     |
| FTK Imager CLI<br>3.1.1       | 1        | 1 | 1             | 1             | 1              | 6 N   | 1       | 1           | 1          | 1   | 1   |      | 1     |
| EnCase Forensic<br>Imager 7.0 | 1        |   |               | 1             | 1              | 1     | 1       | 1           | 1          | 1   | 1   | 1    | 1     |
| dd                            |          | 1 | 1             | 1             | 1              | 1     | 1       |             |            | 1   |     |      |       |
| dcfldd                        |          | 1 |               | 1             | 1              | 1     | 1       |             |            | 1   |     |      | 1     |
| dd_rescue                     |          | 1 |               | 1             | 1              | 1     | 1       |             |            | 1   |     |      |       |
| dd.exe                        | 1        |   |               | 1             | 1              | 1     | 1       | 1           | 1          | 1   |     |      |       |
| dc3dd                         | 1        | 1 |               | 1             | 1              | 1     | 1       |             |            | 1   |     |      | 1     |
| ewfacquire                    |          | 1 | 1             | 1             | 1              | 0.0   |         |             |            | 1   | 1   | 1    | 1     |

Figure 27 – Comparison of procurement applications

# 3.5.3. Linux Acquisition

The acquisition through the Linux operating system, among other applications, can be done through dcfldd or dc3dd, applications derived from the well-known dd.

The device and its partition table must be identified

mmls /dev/sdb

Acquisition through dclfdd:

dcfldd if=/dev/sdb hash=md5,sha256 hashwindow=10G md5log=md5.txt sha256log=sha256.txt hashconv=after bs=512 conv=noerror,sync split=10G of=diskimage.dd

Or acquisition through dc3dd:

dc3dd if=/dev/sdb hash=md5,sha256 hlog=hash\_log.log log= diskimage.log rec=off of=diskimage.dd

The log files should be checked, identifying the correspondence of the hashes of the contents of the source disk with the contents of the forensic image created in this procedure. It is also important to verify the unreadable content, or bad sectors, which in both procedures will remain without any written value, leaving this space with a value of 0 (zero).

## 3.5.4. Windows Acquisition

The acquisition through the MS Windows operating system, among other applications, can be done through the well-known free application FTK Imager from the company Acess Data.

| Vou chould cale at the Create Dial Image | / Dhy        | initial Drive | option in the | o FTV Imagar   | an about in | Figure 20  |
|------------------------------------------|--------------|---------------|---------------|----------------|-------------|------------|
| TOU SHOUID SEIECLUIE CLEALE DISK IIIIADE | <i>1</i> PHV | /Sical Drive  |               | e FIN IIIauei. | as shown in | FIGULE ZO. |
|                                          |              |               |               |                |             |            |

| Create Image                                                                                                    | Evidence Item Informat                                                                                                    | ion                                                                                                    | ×   |
|----------------------------------------------------------------------------------------------------|----------------------------------------------------------------------------------------------------|----------------------------------------------------------------------------------------------------|-----|
| Create Image Image Source IVPHYSICALDRIVE1 Starting Evidence Number: I Image Destination(s) Add Edt Remove Verify images after they are created Create directory listings of all files in the image after they are created Start Cancel | Evidence Item Informati<br>Evidence Number:<br>Unique Description:<br>Examiner:<br>Notes:<br>Select Image Destination I<br>[C:\]<br>Image Destination I<br>[C:\]<br>Image Filename (Ex<br>[WD001]<br>For Raw, E<br>Compres | ion  #001  #001  WD13SDF2323  Mário Candeias  Disco WD  tion  Folder  tion  Folder  tion  folder  Use AD Encryption  Use AD Encryption | ×   |
|                                                                                                    |                                                                                                    | < Anterior Finish Cancel H                                                                                                    | elp |

Figure 28 – Acquisition procedure with the AccessData FTK Imager

Before the beginning of the acquisition procedures, it is possible to select the option to create a list of all the files, which will be created after the acquisition and will be saved in the ".csv" format.

After the start of the acquisition, a validation window will be displayed, with the validation of the hash correspondence, as well as the information of the unread sectors, also called bad sectors (Figure 29).

| Creating Image                                                                                                    | [100%] —                                                                                                    | × |                                                                                                    |                                                                                                    |   |
|----------------------------------------------------------------------------------------------------|----------------------------------------------------------------------------------------------------|---|----------------------------------------------------------------------------------------------------|----------------------------------------------------------------------------------------------------|---|
| Image Source:<br>Destination:                                                                                     | \\.YHYSICALDRIVE1<br>F:\Case001HDD\HDD250G8                                                                                                    |   | Drive/Image Verify Results                                                                                                    | - 0                                                                                                    | × |
| Status:<br>Progress<br>Ela<br>Est<br>Image Summa<br>reating Directo<br>Listing Source:<br>Destination:<br>Status: | Image created successfully           238475. 19 of 238475. 19 MB (36, 705 MB/sec)           psed time:         1:48:17           imated time left:         0:00:00           ry         Close           rylisting [100%] |   | Name     Sector count     Mane     Sector count     MD5 Nash     Computed hash     Stored verification hash     Verify result     SHA1 Hash     Computed hash     Stored verification hash     Report Hash     Verify result     Bad Sector List     Bad sector(s) | HDD250G8.E01<br>488397168<br>bf1a1cc7d02886539058ddc6eab4eba8<br>bf1a1cc7d02886539058ddc6eab4eba8<br>bf1a1cc7d02886539058ddc6eab4eba8<br>Match<br>fdfbbadafabc391f42a1a64393e312fe8c62c807<br>fdfbbadafabc391f42a1a64393e312fe8c62c807<br>fdfbbadafabc391f42a1a64393e312fe8c62c807<br>Match<br>No bad sectors found |   |
| Ela                                                                                                    | psed time: 0:01:00<br>mated time left: 0:00:00<br>Close                                                                                                    |   |                                                                                                    | Close                                                                                                    |   |

Figure 29 – Acquisition result with AccessData FTK Imager

We will also have that same information in a text file, stored in the same location as the forensic image file (Figure 30). The ".csv" file will also be in the same location, if we have selected the create the file list.

| Nome               | Тіро               | Tamanho      |
|--------------------|--------------------|--------------|
| HDD250GB.E01       | Ficheiro E01       | 5 405 693 KB |
| B HDD250GB.E01.csv | Ficheiro de Valore | 73 015 KB    |
| HDD250GB.E01.txt   | Documento de tex   | 2 KB         |

Figure 30 – Files resulting from the acquisition with AccessData FTKImager

# 4. Acquisition and analysis of volatile information

Volatile information is information that is lost when a system is shut down or loses power. Volatile information generally exists in physical memory, or RAM, and consists of information about processes, network connections, open files, clipboard, and similar. This information describes the state of the system at a given time.

When performing a live-data forensics analysis, one of the first things researchers should collect is the contents of RAM. By collecting this information first, the impact of their data collection on the RAM content is minimised, however this capture may cause system instability or even lead to a Blue Screen of Death (BSoD), leading several authors to indicate that this procedures should be performed after the collection of other volatile information, being prioritised according to each situation.

Some of the specific types of volatile information that should be collected:

- · RAM memory
- · System date and time
- Network information
- · Logged in users
- Open files
- Network connections
- · Information about running processes
- Mapping between processes and ports
- · Network status
- · Clipboard content
- · Information about services and drivers
- · History of executed commands
- Mapped drives
- · Shares
- · Passwords and cryptographic keys

Of these, it is necessary to identify for each specific case, which information is more volatile and will be more important to obtain first. Here a possible sequence of information in order of volatility (Figure 31).

| + Volátil | 1. | Processador: Registos, Cache, Processos em execução    |
|-----------|----|--------------------------------------------------------|
|           | 2. | Memória                                                |
|           | 3. | Conexões ativas de rede                                |
|           | 4. | Ficheiros temporários de sistema                       |
|           | 5. | Volumes montados                                       |
|           | 6. | Logs remotos e outros dados de monotorização relevante |
|           | 7. | Ficheiros abertos e Chaves de registo                  |
| _         | 8. | Configuração física, topologia de rede                 |
| - Volátil | 9. | Dispositivos de armazenamento                          |

# 4.1. Process of capturing volatile information

First of all it is necessary to ensure the stability of our working machine. One of the problems that can be experienced is the automatic restart of the machine, caused by automatic updates of the operating system. It is therefore advisable to deactivate, not the operating system updates, but their ability to force a restart of the machine. This restart could, for example, interrupt a disk acquisition or an image analysis.

Another good practice is to deny write access to removable disks, thus preventing the source disks from being altered.

A **volatile data** is any data that can be lost when the system is shut down, such as a record of a connection to a website that is still present in RAM or the system clipboard. The collection of this data must occur while the system is running.

Live-Data Forensics, is the technique used to collect data that is volatile and can be lost if the device loses power.

Memory DUMP is the procedure of storing in a file, all data present at a given moment in the physical memory of the computer.

When collecting this type of data, it is necessary to take into account the order of volatility of the data, adapting the collection to the category of data that is of most interest. If our goal is to identify the sending of an email to a certain address, it would not make much sense to give priority to the identification of processes instead of collecting passwords, or access credentials, that allow access to the email address.

It is very important that live data collection is properly documented, preferable by creating a collection team of at least two people, to ensure that the collection procedures are carried out by one person while the other documents the collection process used.

It is also important to guarantee the minimum alteration to the system to be analysed and if any alteration needs to be made, it should be registered in a report for future memory.

### Recommendations on the use of scripts:

· Use of environment variables

(ex.: cmd: %COMPUTERNAME% / PS: \$env:Computername)

· Running in Administrator mode

# 4.1.1. Native System Tools

Considering the minimal digital footprint on the device, we should whenever possible use forensic tools to collect useful information that allows a more efficient analysis. An example of this is information related to full-disk encryption. However, the MS Windows operating system allows the execution of commands and scripts with native tools, being an excellent possibility to obtain the necessary information with a minimal digital footprint.

| ]<br>[                |                                                                                                    | · · · · · · · · · · · · · · · · · · · |
|-----------------------|----------------------------------------------------------------------------------------------------|---------------------------------------|
| Command Line          | The command line of the MS Windows<br>system is natively one of the most used in<br>the collection of system information,<br>enabling the execution of numerous<br>programs for this purpose | ©<br>C:\>                             |
| Windows Management    | Windows Management Instrumentation                                                                                                    |                                       |
| Instrumentation (WMI) | allows access to the operating system via                                                                                                    |                                       |
|                       | Windows Management Instrumentation                                                                                                    |                                       |
|                       | Command-line and is anexcellent way of                                                                                                    |                                       |
|                       | obtaining information about the operating                                                                                                    |                                       |
|                       | system.                                                                                                    |                                       |
| Windows Batch File    | It is a script file which allows you to group                                                                                                    | 4.9.5                                 |
|                       | a set of commands together, line by line.                                                                                                    | 5.0.3                                 |
|                       | It allows the use of repetiton structures,                                                                                                    | The second                            |
|                       | conditional structures, the use of                                                                                                    |                                       |
|                       | variables, typical of a scripting language.                                                                                                    |                                       |
| Powershell            | PowerShell is currently the scripting                                                                                                    |                                       |
|                       | language, initially developed for MS                                                                                                    |                                       |
|                       | windows systems, with its open source                                                                                                    |                                       |
|                       | made available in 2016. With its own shell                                                                                                    |                                       |
|                       | PowerShell was developed to allow the                                                                                                    |                                       |
|                       | execution of condicts also allowing the                                                                                                    |                                       |
|                       | execution of other shells                                                                                                    |                                       |
|                       | execution of other shells.                                                                                                    |                                       |

# 4.1.2. External Tools

As recourse is made to external tools, care must be taken to thoroughly test each of these tools in order to know exactly what they do in the system. Any external tools used, the date/time of use should be noted, as well as describing the intention of use.

| Windows <u>Sysinternals</u> | Windows Sysinternals represents a<br>set of tools originally created by<br>Mark Russinovich, intended to help<br>system administrators manage and<br>monitor Windows systems.<br>https://docs.microsoft.com/en-us/sysinternals/ | Kindows Sysinternals           |
|-----------------------------|----------------------------------------------------------------------------------------------------|--------------------------------|
| <u>Nirsoft</u>              | NirSoft represents a set of tools<br>created by Nir Sofer, from which we<br>highlight those which he categorised<br>as forensic.<br>http://www.nirsoft.net/                                                                     | NirSoft<br>Tools and Utilities |
| Mitec                       | Mitec is also a site that offers a set of<br>interesting tools for information<br>gathering and analysis, such as its<br>MiTeC System Information X and<br>Windows Registry Recovery<br>https://www.mitec.cz/                   | MITEC                          |
| Zimmerman                   | Eric Zimmerman has developed a set<br>of free-to-use tools intended to<br>assist in incident response and<br>forensic analysis.                                                                                                 | Eric Zimmerman Tools           |

This element should be the first to be collected when performing an investigation. The system date makes it possible to contextualise the information collected later and allows the researcher to build a timeline of events that have occurred, not only in the system under analysis, but through correlation between information from other systems. Another important piece of data is the time elapsed since the last boot (uptime).

Some tools can help researchers in these tasks, such as MiTeC - System Information X[1] and WinAudit[2].

Collection of the date/time of the system being serviced (Figure 32).

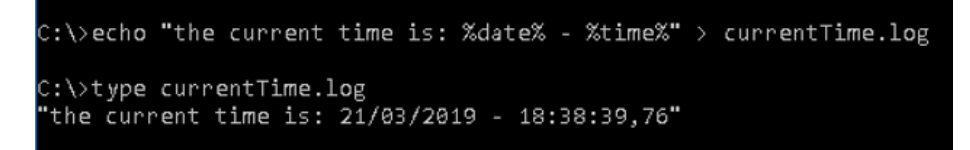

Figure 32 – Obtaining the system's date and time.

Collecting the date/time of the last system start-up (Figure 33).

| C:\>dir /a c:\pagefile.sys<br>Volume in drive C is Windows<br>Volume Serial Number is 822C-E9A2 |        |                             |  |  |  |  |  |  |
|-------------------------------------------------------------------------------------------------|--------|-----------------------------|--|--|--|--|--|--|
| Directory                                                                                       | of c:\ |                             |  |  |  |  |  |  |
| 04/08/2022                                                                                      | 15:55  | 10 907 262 976 pagefile.sys |  |  |  |  |  |  |

Figure 33 – Obtaining the date and time of the last system boot

#### Commands useful for obtaining data from the system:

- · Windows version: ver
- Environment variables: set
- System informations: systeminfo /fo list >> C:\tmp\info.txt
- Consult the registry: reg query "HKLM\SOFTWARE\Microsoft\Windows NT\CurrentVersion" /v ProductName
- · Consult from WMI: wmic os get name, version
- · Start and shutdown of the system: TurnedOnTimesView.exe (Fonte: Nirsoft.net)

### Commands useful for obtaining data about System Users

- Users:
- o Net User [username]
- o Userprofilesview.exe /shtml "f:\temp\profiles.html" /sort "User Name" (Source: Nirsoft.net)
- Logged Users:
- o PSLoggedOn.exe (Source: SysInternals)
- o LogonSessions.exe (Source: SysInternals)

# 4.1.4. Processes and Applications

It is central to enumerate the processes running on a potentially compromised System. A process is a section or instance of an application that is running. Looking at the running processes in Task Manager gives some information, however much more information can be obtained than can be seen there.

Some of the types of information about the running processes that can be obtained:

- · The absolute path of the executable file
- The command used to launch the process
- · The amount of time the process is running

- · Which user started the process and its level of permissions in the system
- · Modules that the process has loaded
- · Content of the memory allocated to the process

Examples of programs and commands for acquiring infomation about the processes running on the system:

- · Psinfo.exe -h -s -d /accepteula (Source: SysInternals)
- · PsList.exe (Source: sysinternals)
- · CurrProcess.exe (Source: Nirsoft.net)
- tasklist /v
- Wmic process get name, processid, priority, threadcount, privatepagecount

Examples of programs and commands for acquiring information about services, scheduled tasks and system events:

- · [Services] PsService.exe (SysInternals)
- · [Services] net start
- · [scheduled tasks] schtasks
- · [events] **PsLogList.exe** (SysInternals)
- · [events] EventLogSourcesView.exe (Nirsoft)
- · [events] wevtutil

# 4.1.5. Memory

**Clipboard** is an area in memory where data can be stored for future use. Most Windows applications provide this functionality through the Edit menu and the Copy, Paste or Cut choices. This feature is useful for moving data between applications or documents. Often data stays on the Clipboard for days without the user realizing it.

To collect the data stored in this area of the memory the following application can be used InsideClipboard.exe (Nirsoft.net).

Malware analysts search in memory when dealing with obfuscated malware, because when it is executed it is deciphered into the same memory. In addition Rootkits hide processes, files, registry keys and even network connections. It is possible to check what is hidden from the user's view by analysing RAM memory. This data is very useful for contextualising identified data in future analysis.

# 4.1.6. Memory Acquisition

The Memory Dump process (Figure 34) is also widely used to diagnose bugs in programs, as these dumps are normally created when there is an error and programs unexpectedly stop working.

These memory dumps are done in binary, octal or hexadecimal format. An investigation can be made using programs, such as:

- · DumpIT (moonsols)
- · AccessData FTK Imager
- · Belkasoft Live RAM Capturer

| :\>DumpIt.exe                                                                                                    |                                                                                                    |
|----------------------------------------------------------------------------------------------------|----------------------------------------------------------------------------------------------------|
| DumpIt 3.0.20180207.1<br>Copyright (C) 2007 - 2017, Mar<br>Copyright (C) 2012 - 2014, Mor<br>Copyright (C) 2015 - 2017, Cor                                                              | tthieu Suiche <http: www.msuiche.net=""><br/>onSols Limited <http: www.moonsols.com=""><br/>mae Technologies FZE <http: www.comae.io=""></http:></http:></http:> |
| Destination path:                                                                                                    | \??\C:\DESKTOP-VFVI9RR-20181022-211819.dmp                                                                                                    |
| Computer name:                                                                                                    | DESKTOP-VFVI9RR                                                                                                    |
| > Proceed with the acquis:                                                                                                    | ition ? [y/n] y                                                                                                    |
| [+] Information:<br>Dump Type:                                                                                                    | Microsoft Crash Dump                                                                                                    |
| <pre>[+] Machine Information:<br/>Windows version:<br/>MachineId:<br/>TimeStamp:<br/>Cr3:<br/>KdCopyDataBlock:<br/>KdDebuggerData:<br/>KdpDataBlockEncoded:<br/>Curport date/time;</pre> | 10.0.17134<br>ACDFDFA0-D31F-11E0-980A-544249979331<br>131847167102544569<br>0x1aa000<br>0xfffff800f00587cc<br>0xfffff800f009b1520<br>0xfffff800f09e8fa8          |
| + Processing Done.                                                                                                    | [2018-10-22 (YYYY-PM-DD) 21:18:30 (UIC)]                                                                                                    |
| Acquisition finished at:<br>Time elapsed:                                                                                                    | [2018-10-22 (YYYY-MM-DD) 21:22:25 (UTC)]<br>3:54 minutes:seconds (234 secs)                                                                                      |
| Created file size:<br>Total physical memory size:                                                                                                    | 8501649408 bytes (8107 Mb)<br>8107 Mb                                                                                                    |
| NtStatus (troubleshooting):<br>Total of written pages:<br>Total of inacessible pages:<br>Total of accessible pages:                                                                      | 8x88888888<br>2875596<br>8<br>2875596                                                                                                    |
| SHA-256: 820B4F4D9407E1E6BA                                                                                                    | 269A951AA974CAEB38269EC76009CBB2480A3B2506407[                                                                                                    |
| JSON path:                                                                                                    | C:\DESKTOP-VFVI9RR-20181022-211819.json                                                                                                    |
|                                                                                                    |                                                                                                    |

Figure 34 – Example of how DumpIT works

There are other files[3], to support the main memory, which must be collected, such as **pagefile.sys**, used by Windows as "virtual memory". Whenever the system needs to use more memory than is available in RAM. Or **<u>hiberfil.sys</u>** is used to store data from memory when the computer goes into hibernation.

For memory collection in a Linux environment, the *dcfldd* or *insmod* programs can be used.

- dcfldd if=/dev/fmem of=memory.dump
- insmod lime-XX.ko "path="memory.dump" format=raw"

# 4.1.7. Network information

Collecting volatile information about the computer's network status: active connections, open ports, routing information and configuration, cache, ARP....

As soon as an incident is reported, the investigator must collect information about the status of network connections to the affected system.

These connections can expire and the information can disappear over time. Looking at this data can help determine if an attacker is still logged into the system, if there are malware-related connections, if there is a process trying to find other machines on the network to propagate that malware, or to send log information to a malicious server.

Collecting this information can provide important clues and add context to other informations collected.

#### Examples of commands for gathering network information:

- Network card information: ipconfig /all
- · DNS cache: ipconfig /displaydns
- · Active network connections: Netstat -a
- · ARP cache: Arp -a
- Netsh int ipv6 show neigh

- · Wifi events: Netsh wlan show all
- · Wireless Networks: WifiInfoView.exe (Source: Nirsoft.net)
- Routing Table: Route print
- · Cache connections: Netstat -c
- · List Cache sessions: Netstat -s
- Net accounts
- · Resource sharing: Net share
- Query the Server about DNS: Nslookup -d
- · List current connections: Rasdial
- · List Profiles: Netsh wlan show profiles

[1] www.mitec.cz/msi.html

- [2] www.parmavex.co.uk
- [3] https://www.hackingarticles.in/forensics-analysis-of-pagefile-and-hibersys-file-in-physical-memory/

# 4.2. Memory Acquisition Analysis

There are some memory dump analysis tools that are based only on the contents of RAM. These contents may be incomplete, since parts of the memory are stored on disk when it is not enough to store all the data. To overcome this problem, Nicholas Paul Maclean published his thesis, "Acquisition and Analysis of Windows Memory", how memory management works on Windows systems and provided an open-source tool called vtop to fully reconstruct the virtual memory space of a process.

For the analysis of the Memory Dump we can use the program Volatility, where it is possible to perform tasks such as obtaining high-level information about the image, where the operating system identification (Figure 35), service pack, hardware, architecture, memory address and the time of the Dump is deduced.

| C:\DumpIt>volatility_2.6_win64_standalone.exe        -f memdump.mem imageinfo     |
|-----------------------------------------------------------------------------------|
| Volatility Foundation Volatility Framework 2.6                                    |
| INFO : volatility.debug : Determining profile based on KDBG search                |
| Suggested Profile(s) : Win10x64_10586, Win10x64_14393, Win10x64, Win2016x64_14393 |
| AS Layer1 : Win10AMD64PagedMemory (Kernel AS)                                     |
| AS Layer2 : FileAddressSpace (C:\DumpIt\memdump.mem)                              |
| PAE type : No PAE                                                                 |
| DTB : 0x1ab002L                                                                   |
| KDBG : 0xf8002b7e04d0L                                                            |
| Number of Processors : 8                                                          |
| Image Type (Service Pack) : 0                                                     |
| KPCR for CPU 0 : 0xfffff80029e4e000L                                              |
| KPCR for CPU 1 : 0xffffa98079180000L                                              |
| KPCR for CPU 2 : 0xffffa98079214000L                                              |
| KPCR for CPU 3 : 0xffffa980792b9000L                                              |
| KPCR for CPU 4 : 0xffffa98079346000L                                              |
| KPCR for CPU 5 : 0xffffa98079680000L                                              |
| KPCR for CPU 6 : 0xffffa98079714000L                                              |
| KPCR for CPU 7 : 0xffffa980797ab000L                                              |
| KUSER_SHARED_DATA : 0xfffff7800000000L                                            |
| Image date and time : 2019-04-03 16:00:13 UTC+0000                                |
| Image local date and time : 2019-04-03 17:00:13 +0100                             |

Figure 35 - Getting information about a memory dump

### Commands useful for performing a record dump:

Export to text:

C:\Regdmp.exe > e:\registryDump.txt

Find Expressions in the exported file:

C:\Find/i "URL" registryDump.txt

Copy of the registry files in use:

C:\RawCopy.exe C:\WINDOWS\system32\config\SYSTEM E:\output -AllAttr

#### Other useful commands:

Get a screenshot of the desktop:

C:\nircmd.exe savescreenshot screen1.png (Nirsoft.net)

### Checking that the disk is protected with Encryption (Figure 36)

C:\EDD.exe /accepteula /Batch > e:\EncryptedDiskDetector.txt

C:\Manage-bde -protectors c: -get

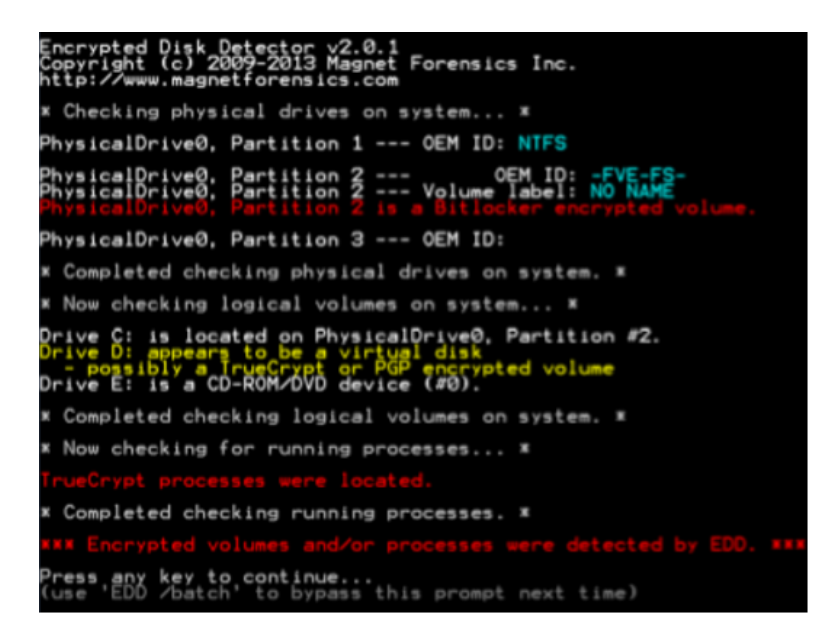

Figure 36 - Identifying an encrypted disk

# 4.2.1. Sintax of the Volatility program

The first version of the Volatility Framework was released at a Black Hat conference. The software is based on years of academic research in advanced memory analysis and forensics. Volatility now allows researchers to analyze what state the machine was in at the time the acquisition was made, based on data gathered from volatile memory.

The Volatility Framework is based on the Python programming language, being developed in Python 2 its most mature version, being this the one we will address in this topic. With the appearance of Python 3, there was also a need to update the Volatility version, taking advantage of the new Python version and providing it with more automation. In version 2 of the Volatility Framework, the first step in performing a memory analysis is to identify the type of Operating System. To do this we can use the imageinfo command of the Volatility program (Figure 37). This command is useful for obtaining high level information about the image, it indicates the probable operating system identification (profile), service pack, hardware architecture, memory address and the time of the Dump.

| C:\DumpIt>volatility_2.6_win64_standalone.exe -f memdump.mem imageinfo            |
|-----------------------------------------------------------------------------------|
| /olatility Foundation Volatility Framework 2.6                                    |
| INFO : volatility.debug : Determining profile based on KDBG search                |
| Suggested Profile(s) : Win10x64_10586, Win10x64_14393, Win10x64, Win2016x64_14393 |
| AS Layer1 : Win10AMD64PagedMemory (Kernel AS)                                     |
| AS Layer2 : FileAddressSpace (C:\DumpIt\memdump.mem)                              |
| PAE type : No PAE                                                                 |
| DTB : 0x1ab002L                                                                   |
| KDBG : 0xf8002b7e04d0L                                                            |
| Number of Processors : 8                                                          |
| Image Type (Service Pack) : 0                                                     |
| KPCR for CPU 0 : 0xfffff80029e4e000L                                              |
| KPCR for CPU 1 : 0xffffa98079180000L                                              |
| KPCR for CPU 2 : 0xffffa98079214000L                                              |
| KPCR for CPU 3 : 0xffffa980792b9000L                                              |
| KPCR for CPU 4 : 0xffffa98079346000L                                              |
| KPCR for CPU 5 : 0xffffa98079680000L                                              |
| KPCR for CPU 6 : 0xffffa98079714000L                                              |
| KPCR for CPU 7 : 0xffffa980797ab0001                                              |
| KUSER SHARED DATA : 0xfffff78000000000                                            |
| Tmage date and time : 2019-04-03 16:00:13 UTC+0000                                |
| Image local date and time : $2019 - 04 - 03 - 17 \cdot 00 \cdot 13 + 0100$        |
|                                                                                   |

Figure 37 - Volatility – Example output of the imageinfo command

Later we must pass the contents of memory to text files so that an analysis of its contents is possible. Volatility provides a number of plugins for this purpose.

#### Sintax: volatility -f <nome\_da\_imagem> -profile=<tipo\_de\_OS> <plugin> > <output>

- **-f:** File resulting from the system acquisition
- profile: instruction to use the operating system profile (previously identified)
- · plugin: plugin to be executed

# 4.2.2. Volatility Plugins - Extraction

The plugins that volatility uses are specific to the identification of the respective information in the RAM dump content. We will cover some of these pulgins here.

Pslist List Running Processes

**Pstree** Display processes, differentiating them in their origin (Figure 38)

| Name                      | Pid  | PPid | Thds | Hnds | Time                         |
|---------------------------|------|------|------|------|------------------------------|
|                           |      |      |      |      |                              |
| 0x852854b0:csrss.exe      | 316  | 300  | 9    | 449  | 2018-03-22 14:39:39 UTC+0000 |
| 0x852b4b18:wininit.exe    | 360  | 300  | 3    | 81   | 2018-03-22 14:39:39 UTC+0000 |
| . 0x852e8d28:services.exe | 448  | 360  | 10   | 247  | 2018-03-22 14:39:39 UTC+0000 |
| 0x84d21d28:vmicsvc.exe    | 1408 | 448  | 4    | 102  | 2018-03-22 14:39:50 UTC+0000 |
| 0x84d52d28:vmicsvc.exe    | 1536 | 448  | 4    | 88   | 2018-03-22 14:39:50 UTC+0000 |
| 0x846d5ca8:AdskNetSrv.exe | 3696 | 448  | 10   | 136  | 2018-03-22 14:42:18 UTC+0000 |
| 0x845e4528:taskhost.exe   | 1416 | 448  | 10   | 231  | 2018-03-22 14:41:59 UTC+0000 |
| 0x8484a918:TrustedInstall | 128  | 448  | 5    | 119  | 2018-03-22 14:42:41 UTC+0000 |
| 0x84923b40:svchost.exe    | 268  | 448  | 8    | 114  | 2018-03-22 14:46:36 UTC+0000 |
| 0x84687d28:AdskScSrv.exe  | 3544 | 448  | 6    | 45   | 2018-03-22 14:42:17 UTC+0000 |
| 0x853a4c60:svchost.exe    | 792  | 448  | 20   | 479  | 2018-03-22 14:39:47 UTC+0000 |
| 0x853ce030:audiodg.exe    | 944  | 792  | 7    | 136  | 2018-03-22 14:39:48 UTC+0000 |

Figure 38 - volatility pstree Plugin

**Psxview** Compare processes (Figure 39)

| Volatility | Foundation Volatility | Frame | work 2.6 | 5      |          |        |       |         |          |          |   |
|------------|-----------------------|-------|----------|--------|----------|--------|-------|---------|----------|----------|---|
| Offset(P)  | Name                  | PID   | pslist   | psscan | thrdproc | pspcid | csrss | session | deskthrd | ExitTime | 2 |
|            |                       |       |          |        |          |        |       |         |          |          |   |
| 0x5c826300 | WmiPrvSE.exe          | 3124  | True     | False  | True     | True   | True  | True    | False    |          |   |
| 0x5cb9b8c0 | dwm.exe               | 2296  | True     | False  | True     | True   | True  | True    | True     |          |   |
| 0x5c84e7e0 | svchost.exe           | 3776  | True     | False  | True     | True   | True  | True    | True     |          |   |
| 0x5d7e9030 | acad.exe              | 3312  | True     | False  | True     | True   | True  | True    | False    |          |   |
| 0x5d1f0608 | WSCommCntr1.ex        | 4036  | True     | False  | True     | True   | True  | True    | False    |          |   |
| 0x5cc90a68 | lsass.exe             | 456   | True     | False  | True     | True   | True  | True    | False    |          |   |
| 0x5da1e030 | mstsc.exe             | 3848  | True     | False  | True     | True   | True  | True    | False    |          |   |
| 0x5cceb390 | svchost.exe           | 560   | True     | False  | True     | True   | True  | True    | False    |          |   |
| 0x5d5e9918 | TrustedInstall        | 128   | True     | False  | True     | True   | True  | True    | False    |          |   |
| 0x5d9bca68 | explorer.exe          | 4072  | True     | False  | True     | True   | True  | True    | True     |          |   |
| 0x5cc53b18 | wininit.exe           | 360   | True     | False  | True     | True   | True  | True    | True     |          |   |
| 0x5c5c6558 | winlogon.exe          | 3644  | True     | False  | True     | True   | True  | True    | True     |          |   |

Figure 39 – Volatility psxview plugin

Netscan Display network connections

Cmdline Cmdline Compare processes (Figure 40)

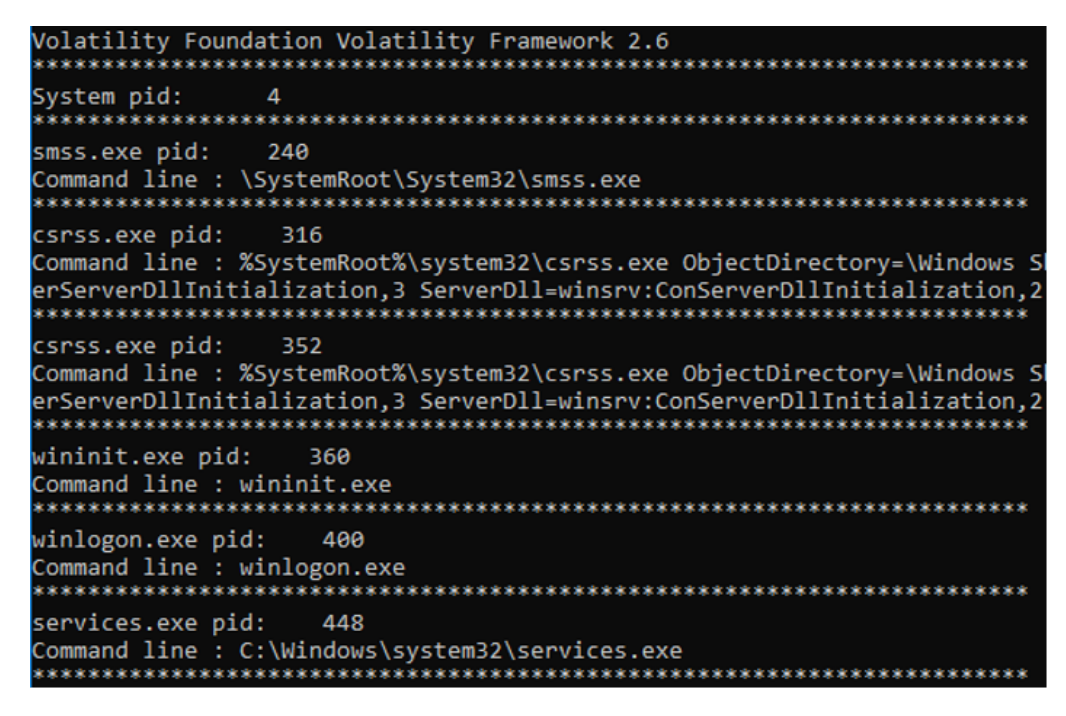

Figure 40 – Volatility cmdline plugin

Cmdscan Compare processes (Figure 41)

```
C:\DumpIt>volatility_2.6_win64_standalone -f IE8WIN7.dmp --profile=Win7SP1x86 cmdscan
Volatility Foundation Volatility Framework 2.6
CommandProcess: conhost.exe Pid: 3624
CommandHistory: 0x229a98 Application: java.exe Flags: Allocated
CommandCount: 0 LastAdded: -1 LastDisplayed: -1
FirstCommand: 0 CommandCountMax: 50
ProcessHandle: 0xc
*******
CommandProcess: conhost.exe Pid: 4056
CommandHistory: 0x2cd448 Application: DumpIt.exe Flags: Allocated
CommandCount: 0 LastAdded: -1 LastDisplayed: -1
FirstCommand: 0 CommandCountMax: 50
ProcessHandle: 0x60
Cmd #22 @ 0xff818488: ??3?
Cmd #25 @ 0xff818488: ??3?
Cmd #36 @ 0x2800c4: ,?,?(???(
Cmd #37 @ 0x2cb3b0: ,?(????
```

Figure 41 - Volatility cmdscan plugin

Consoles. Compare processes (Figure 42)

# 4.2.3. Plugins Volatility - Analysis

With the log files that have been extracted from the memory, it is possible to analyze them with the same tools as the log files extracted from the operating system. An example of this is RegRipper, volatility itself, or RegistryReport, shown in Figure 43.

| 🛞 RegistryReport                                                                                                    | _ | $\times$ |
|----------------------------------------------------------------------------------------------------|---|----------|
| Arquivo Editar Extras Ajuda                                                                                                    |   |          |
| 🙆 📄 🔚 🔄 Default 🧹 🖧 🖉 🖧                                                                                                    |   |          |
| RegistryReport 1.5.1.0<br>Copyright © 2005-2017 Werner Rumpeltesz                                                                                                    |   | ,        |
| Arquivos de Registro selecionados:<br>SYSTEM: D:\dump\volatility_2.6_win64_standalone\SYSTEM.REG.reg<br>SOFTWARE: D:\dump\volatility_2.6_win64_standalone\SOFTWARE.REG.reg<br>SAM: D:\dump\volatility_2.6_win64_standalone\SAM.reg.reg<br>NTUSER.DAT: D:\dump\volatility_2.6_win64_standalone\ntuser.dat.reg |   |          |
| Abrir arquivos de registro X                                                                                                    |   |          |
| SYSTEM:<br>D: {dump\volatility_2.6_win64_standalone\SYSTEM.REG.reg                                                                                                    |   |          |
| D:\dump\volatility_2.6_win64_standalone\SOFTWARE.REG.reg                                                                                                    |   |          |
| SAM:<br>D:\dump\volatility_2.6_win64_standalone\SAM.reg.reg                                                                                                    |   |          |
| NTUSER.DAT:<br>D:\dump\volatility_2.6_win64_standalone\ntuser.dat.reg                                                                                                    |   |          |
| Restaurar Importar da pasta Ok Cancelar                                                                                                    |   |          |
| × · · · · · · · · · · · · · · · · · · ·                                                                                                    |   | >        |

Figure 43 – RegistryReport file analysis

In the analysis of the memory it is also possible to obtain files that have been processed. There are some programs with the possibility of identifying and extracting files from the memory, as shown in the following figure with the Belkasoft software, where it is possible to verify that it identified browsing addresses in browsers, chat conversation data, email files and image files (Figure 44).

| 🔯 Dashboard  🚔 Overview 🕱 🚔 File System 🗵                                  |                                                                                                    |                   |  |  |  |  |  |  |  |  |
|----------------------------------------------------------------------------|----------------------------------------------------------------------------------------------------|-------------------|--|--|--|--|--|--|--|--|
|                                                                            | Gallery List                                                                                                    |                   |  |  |  |  |  |  |  |  |
| <ul> <li>Chats (2)</li> <li>Mails (655)</li> <li>Pictures (804)</li> </ul> | Sort by: File creation time, newest first                                                                                                    |                   |  |  |  |  |  |  |  |  |
|                                                                            | COOCIE<br>Normal 204 Stretter 0                                                                                                    |                   |  |  |  |  |  |  |  |  |
|                                                                            | Properties Hex M                                                                                                    |                   |  |  |  |  |  |  |  |  |
|                                                                            | 001e42000 89 50 4e 47 0d 0a 1a 0a 00 00 00 dd 99 88 44 52 .PRG                                                                                                    | e Cite            |  |  |  |  |  |  |  |  |
|                                                                            | 001e42201 00 00 00 16 00 00 17 44 55 74 55 87 65 74 77 62tTX:50<br>001e42205 05 04 164 67 62 65 20 45 66 17 65 75 77 12tTX:50<br>001e42205 05 04 164 67 62 65 20 00 03 73 69 45 07 47 50 40 dyg2cs1<br>001e42205 06 79 71 c5 65 20 00 00 37 36 97 45 07 45 00 0 Liccol.adobe<br>001e42205 00 00 00 00 30 36 77 70 61 83 66 57 42 0 62 5c3<br>001e42205 00 00 00 00 30 36 37 79 06 18 36 65 74 20 62 5c3<br>001e42205 04 30 41 04 35 66 42 04 47 a 72 45 53 77 46 47 00 0<br>001e42205 43 04 10 74 35 66 46 94 47 a 72 45 37 74 66 74 70 00<br>001e42205 64 57 94 10 74 35 66 46 74 30 32 57 35 01m <sup>-1</sup> Tb. <sup>-1</sup><br>001e42205 64 57 94 10 74 35 66 46 74 61 21 22 20 78 38 46 00 chcmsHer<br>001e42205 64 57 46 10 78 64 66 77 46 11 21 22 20 78 38 00 chcmsHer<br>001e42205 67 66 43 46 72 65 20 35 44 65 30 32 31 20 37 Core 5.5-c<br>● Big endlen OUttleendiam ✓ | Hide empty values |  |  |  |  |  |  |  |  |
|                                                                            | Position: 31727616 Selection: 1875                                                                                                    |                   |  |  |  |  |  |  |  |  |

Figure 44 - File analysis with Belkasoft

SANS has published a Poster (Figure 45) alluding to memory analysis with Volatility, which summarises many of the plugins useful in this type of analysis.

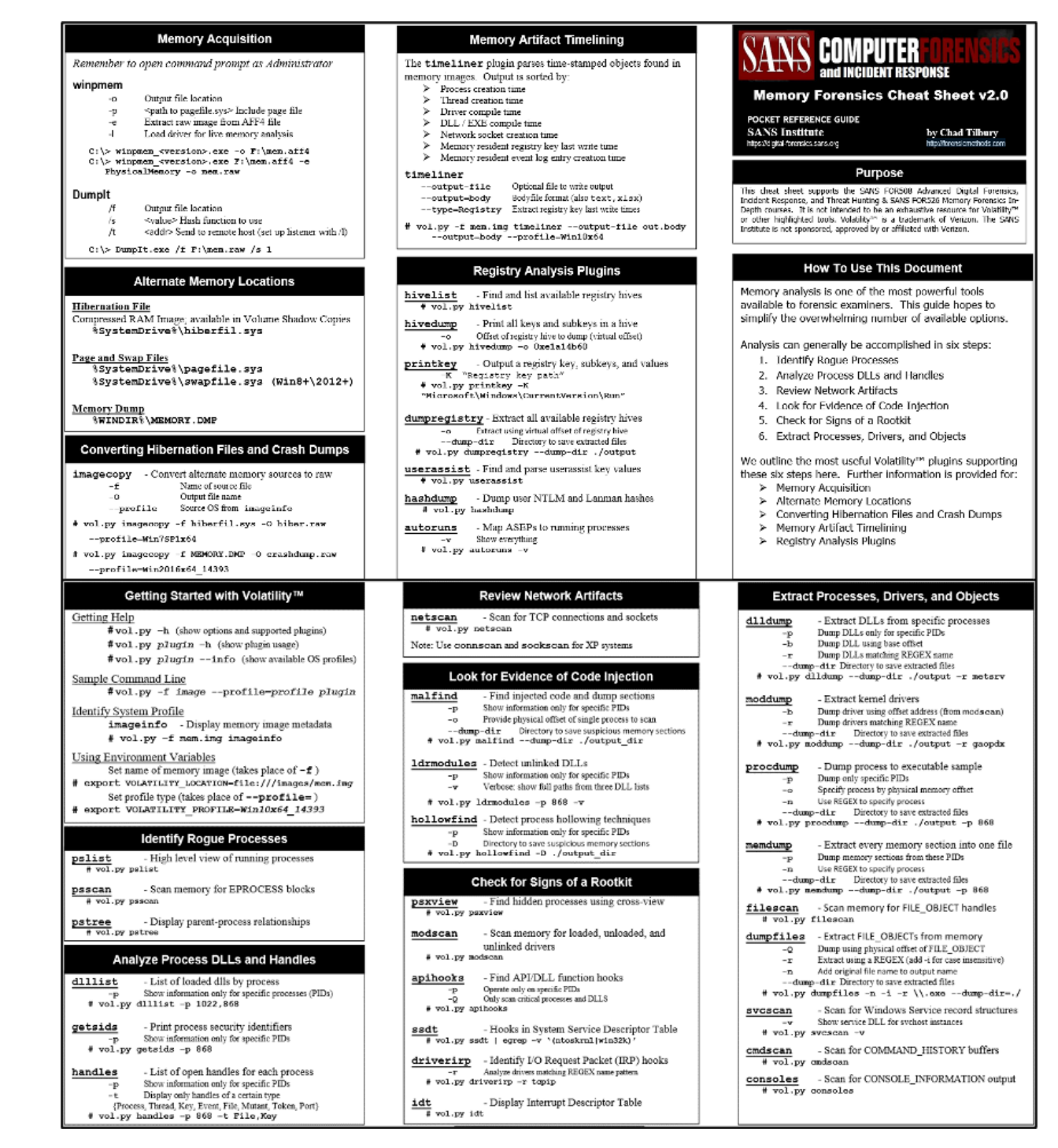

Figure 45 – SANS Poster - Memory Forensics Cheat Sheet v2.0

#### Create a TimeLine of events in memory

With the data extracted from volatile memory it is useful to create a Timeline, to make it possible to date and sort the indications in the system. This is a process involving the procedures described below:

Timeliner create a timeline

C:\> volatility\_2.6\_win64\_standalone.exe -f IE8WIN7.dmp --profile=Win7SP1x86\_23418 timeliner -- output=body > timeliner.body

Read more: https://volatility-labs.blogspot.com/2013/05/movp-ii-23-creating-timelines-with.html

Mftparser Obt (Master File Table).

C:\> volatility\_2.6\_win64\_standalone.exe -f IE8WIN7.dmp --profile=Win7SP1x86\_23418 mftparser -- output=body > mftparser.body

# cat timeliner.body mftparser.body >> timeline.log

Mactime[1] Generate the timeline from the combination of files

# mactime -d -b timeline.log > timeline.csv

Final result of the TimeLine procedures (Figure 46)

| Date                     | Size | Туре | Mode | UID | GID | Meta  | File Name                                                                                                    |
|--------------------------|------|------|------|-----|-----|-------|----------------------------------------------------------------------------------------------------|
| Fri Jan 25 2008 00:02:43 |      | 0b   | a    | 0   | 0   | 68267 | [MFT FILE_NAME] Users\mesi\AppData\Roaming\Autodesk\AUTOCA~1\R17.2\enu\Support\CONTEN~1.CUI (Offset: 0xf352c00)      |
| Fri Jan 25 2008 00:02:43 |      | 0b   | a    | 0   | 0   | 68267 | [MFT FILE_NAME] Users\mesi\AppData\Roaming\Autodesk\AUTOCA~1\R17.2\enu\Support\contentsearch.cui (Offset: 0xf352c00) |
| Fri Jan 25 2008 00:02:43 |      | 0 mb | a    | 0   | 0   | 68267 | [MFT STD_INFO] Users\mesi\AppData\Roaming\Autodesk\AUTOCA~1\R17.2\enu\Support\CONTEN~1.CUI (Offset: 0xf352c00)       |
| Fri Jan 25 2008 00:57:05 |      | 0b   | al   | 0   | 0   | 68199 | [MFT FILE_NAME] Users\mesi\AppData\Roaming\Autodesk\AUTOCA~1\R17.2\enu\Support\ACIMPR~1.CUI (Offset: 0xe84ec00)      |
| Fri Jan 25 2008 00:57:05 |      | 0b   | al   | 0   | 0   | 68199 | [MFT FILE_NAME] Users\mesi\AppData\Roaming\Autodesk\AUTOCA~1\R17.2\enu\Support\AcImpression.cui (Offset: 0xe84ec00)  |
| Fri Jan 25 2008 00:57:05 |      | 0 mb | a    | 0   | 0   | 68199 | [MFT STD_INFO] Users\mesi\AppData\Roaming\Autodesk\AUTOCA~1\R17.2\enu\Support\ACIMPR~1.CUI (Offset: 0xe84ec00)       |
| Sat Jan 26 2008 16:24:32 |      | 0 mb | 6    | 0   | 0   | 18486 | [MFT STD_INFO] PROGRA~1\AUTOCA~1\PPCLIE~1.MAN (Offset: 0x4a15d800)                                                   |

Figure 46 - Content of timeline.csv

With this table it is possible to easily identify the actions passed in the device memory, and these will complement the information obtained in the device analysis in dead-box forensics.

#### Example of identification of access to the TOR network

As an exemple of memory data analysis, we have the use of Tor Browser, since it does not store navigation information on the hard disk, although it is possible to identify and analyse it through memory.

We start by confirming the **system profile** (Figure 47).

| Suggested Profile(s)      | : | Win7SP1x86_23418, Win7SP0x86, Win7SP1x86              |
|---------------------------|---|-------------------------------------------------------|
| AS Layer1                 | : | IA32PagedMemoryPae (Kernel AS)                        |
| AS Layer2                 | : | <pre>FileAddressSpace (D:\dump\tor\memdump.mem)</pre> |
| PAE type                  | : | PAE                                                   |
| DTB                       | : | 0x185000L                                             |
| KDBG                      | : | 0x8293ac30L                                           |
| Number of Processors      | : | 2                                                     |
| Image Type (Service Pack) | : | 1                                                     |
| KPCR for CPU 0            | : | 0x8293bc00L                                           |
| KPCR for CPU 1            | : | 0x807c1000L                                           |
| KUSER_SHARED_DATA         | : | 0xffdf0000L                                           |
| Image date and time       | : | 2019-04-04 20:24:26 UTC+0000                          |
| Image local date and time | : | 2019-04-04 13:24:26 -0700                             |

Figure 47 – Volatility imageinfo plugin

We used the **pstree** plugin to check the running processes, filtering the processes by the name "firefox.exe" (Figure 48), since Tor Browser uses this process, or directly by the name "tor.exe". To get more information about the processes in the device under analysis, we still have the possibility to use the **pslist**, **psscan** plugins.

| D:\dump\tor>volatility_2.6_win64.exe -f memdump.mem<br>Volatility Foundation Volatility Framework 2.6 | profi | le=Win7SP: | 1x86_23418 | <pre>s pstree   find "firefox.exe"</pre> |
|----------------------------------------------------------------------------------------------------|-------|------------|------------|------------------------------------------|
| . 0x84cd67c8:firefox.exe                                                                              | 1736  | 1604       | 45 715     | 2019-04-04 20:58:21 UTC+0000             |
| 0x85f484c8:firefox.exe                                                                                | 2428  | 1736       | 21 340     | 2019-04-04 20:59:08 UTC+0000             |
| 0x844d8b20:firefox.exe                                                                                | 2484  | 1736       | 19 328     | 2019-04-04 20:59:47 UTC+0000             |
| D:\dump\tor>volatility_2.6_win64.exe -f memdump.mem                                                   | profi | le=Win7SP: | 1x86_23418 | s pstree   find "tor.exe"                |
| 0x85c15380:tor.exe                                                                                    | 2064  | 1736       | 4 65       | 2019-04-04 20:58:49 UTC+0000             |

Figure 48 – Using volatility in process research

Getsids Information about the start of the process, relating the process to the user (Figure 49).

| G:\tor\Tor Browser>volatility.exe -f memdump.memprofile=Win7SP1x86 getsids   find "tor.exe" |
|---------------------------------------------------------------------------------------------|
| Volatility Foundation Volatility Framework 2.6                                              |
| tor.exe (3868): S-1-5-21-3463664321-2923530833-3546627382-1000                              |
| tor.exe (3868): S-1-5-21-3463664321-2923530833-3546627382-513 (Domain Users)                |
| tor.exe (3868): S-1-1-0 (Everyone)                                                          |
| tor.exe (3868): S-1-5-114 (Local Account (Member of Administrators))                        |
| tor.exe (3868): S-1-5-32-544 (Administrators)                                               |
| tor.exe (3868): S-1-5-32-545 (Users)                                                        |
| tor.exe (3868): S-1-5-4 (Interactive)                                                       |
| tor.exe (3868): S-1-2-1 (Console Logon (Users who are logged onto the physical console))    |
| tor.exe (3868): S-1-5-11 (Authenticated Users)                                              |
| tor.exe (3868): S-1-5-15 (This Organization)                                                |
| tor.exe (3868): S-1-5-113 (Local Account)                                                   |
| tor.exe (3868): S-1-5-5-0-66052 (Logon Session)                                             |
| tor.exe (3868): S-1-2-0 (Local (Users with the ability to log in locally))                  |
| tor.exe (3868): S-1-5-64-10 (NTLM Authentication)                                           |
| tor.exe (3868): S-1-16-8192 (Medium Mandatory Level)                                        |
|                                                                                             |

Figure 49 – Using volatility in process identification

netscan display the network connections

In this case, the "tor.exe" process indicates a completed connection to the destination IP "54.37.17.235" on port 9001 (Figure 50).

| dfir@LAPTOP:/mnt/c<br>Volatility Foundat | /BoH\$ vol<br>ion Volat | .py -f Win10_14393_Tor_Closed.v<br>ility Framework 2.6 | memprofile=Win10x6 | 4_14393 netscan | egrep "f | irefox.exe tor. | exe"       |
|------------------------------------------|-------------------------|--------------------------------------------------------|--------------------|-----------------|----------|-----------------|------------|
| 0x80814c899ab0                           | TCPv4                   | 127.0.0.1:9150                                         | 127.0.0.1:51014    | CLOSED          | 3552     | tor.exe         | 2018-03-18 |
| 11:26:53 UTC+0000                        |                         |                                                        |                    |                 |          |                 |            |
| 0x80814c8cb8b0                           | TCPv4                   | 192.168.241.133:50630                                  | 54.37.17.235:9001  | CLOSED          | 3552     | tor.exe         | 2018-03-18 |
| 11:18:59 UTC+0000                        |                         |                                                        |                    |                 |          |                 |            |
| 0x80814cafb470                           | TCPv4                   | 127.0.0.1:51099                                        | 127.0.0.1:9150     | CLOSED          | 7960     | firefox.exe     | 2018-03-18 |
|                                          |                         |                                                        |                    |                 |          |                 |            |

Figure 50 – Using Volatility in network identification

**Firefoxhistory** List the addresses (URLs) queried (Figure 51).

### Figure 51 – Using volatility to retrieve URLs from memory

Source: https://blog.superponible.com/2014/08/31/volatility-plugin-firefox-history/

[1] https://wiki.sleuthkit.org/index.php?title=Mactime

# 5. Identification and analysis of information in Operating Systems

According to "<u>https://gs.statcounter.com/os-market-share/desktop/worldwide</u>", the Microsoft Windows operating system has a market share of about 75 per cent, followed by Apple OS X with 14.5 per cent. A forensic analyst will find considerably more devices with Micrososft Operating systems than any other. This justifies the greater attention given to the analysis of this operating system.

SANS has carried out excellent research and education work in the area of digital forensics, one of the factors of interest being the regular publication of the so-called Poster, at: <u>https://www.sans.org/posters/</u>, with the result of that research. These Posters are also important sources of information regarding the location of artefacts of forensic interest, as MS Windows operating systems store numerous artefacts in the daily actions of its users.

# 5.1. MS Windows Registry

"<u>A central hierarchical database in Windows</u>... used to store information necessary to configure the system for one or more users, applications, and hardware devices. The Registry contains information that Windows continually references during operation, such as profiles for each user, the applications installed on the computer and the types of documents each can create, property sheet settings for folders and application icons, what hardware exists on the system, and which ports are being used."

Source: Microsoft Computer Dictionary.--5th ed., Redmond, Washington, Microsoft Press, 2002, p. 445

It is therefore possible to state that the Windows registry, despite its structuring files, contains a logical structure in constant use by the operating system, storing a set of information necessary for its operation.

The logical structure of the Windows registry contains:

- 1. Registry keys, keys named "Software" and "System", belonging to the hive "HKEY\_CURRENT\_CONFIG".
- 2. Registry sub-keys, where registry information is stored (e.g.: "Fonts" sub-key).
- 3. **Registry values,** which contain the information by specifying their type in the respective column (e.g.: REG\_DWORD 32-bit binary value, REG\_QWORD 64-bit binary value).

The five main Hives in the logical structure of the MS Windows operating system can be seen in Figure 52.

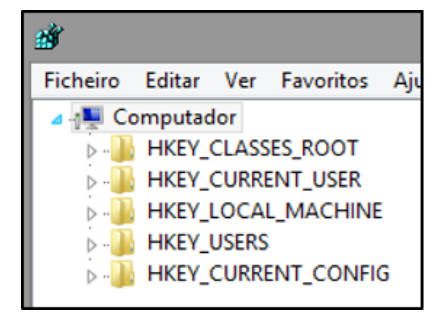

Figure 52 - Root Hive

Hive of the registry (Root Keys) are characterized by the prefix "HKEY\_", short for "Handle to a KEY".

There are 5 main hives, stored in the various files that make up the registry, although only HKEY\_USERS and HKEY\_LOCAL\_MACHINE are considered the true hives, the rest being shortcuts or aliases for branches within them.

| Hive               | Abbreviatior | Description                                                              | Link                                                                                                    |
|--------------------|--------------|--------------------------------------------------------------------------|----------------------------------------------------------------------------------------------------|
| HKEY_CURRENT_USER  | нкси         | Points to the<br>user profile<br>of the<br>currently<br>loggedon<br>user | Subkey under HKEY_USERS corresponding to currently loggedon user                                               |
| HKEY_USERS         | НКИ          | Contains<br>subkeys for<br>all loaded<br>user profiles                   | Not a link                                                                                                    |
| HKEY_CLASSES_ROOT  | HKCR         | Contains file<br>association<br>and COM<br>registration<br>information   | Not a direct link; rather, a merged view of<br>HKLM\SOFTWARE\Classes and<br>HKEY_CURRENT_USER\SOFTWARE\Classes |
| HKEY_LOCAL_MACHINE | HKLM         | Global<br>settings for<br>the machine.                                   | Not a link                                                                                                    |

| HKEY_CURRENT_CONFIG   | нксс | Current<br>hardware<br>profile | HKLM\SYSTEM\CurrentControlSet\Hardware<br>Profiles\Current |
|-----------------------|------|--------------------------------|------------------------------------------------------------|
| HKEY_PERFORMANCE_DATA | НКРД | Performance<br>counters        | eNot a link                                                |

Source: Windows Internals.--6th ed., Part 1, Redmond, Washington, Microsoft Press, 2012, p. 281

The log files are located in the following folders:

Operating system log files

C:\Windows\System32\Config\

Registry files for each user

C:\Users\<username>\ntuser.dat

# 5.1.1. Registry editor (RegEdit)

The registry editor, in its graphical version, allows the export of one or more registry keys (Figure 53).

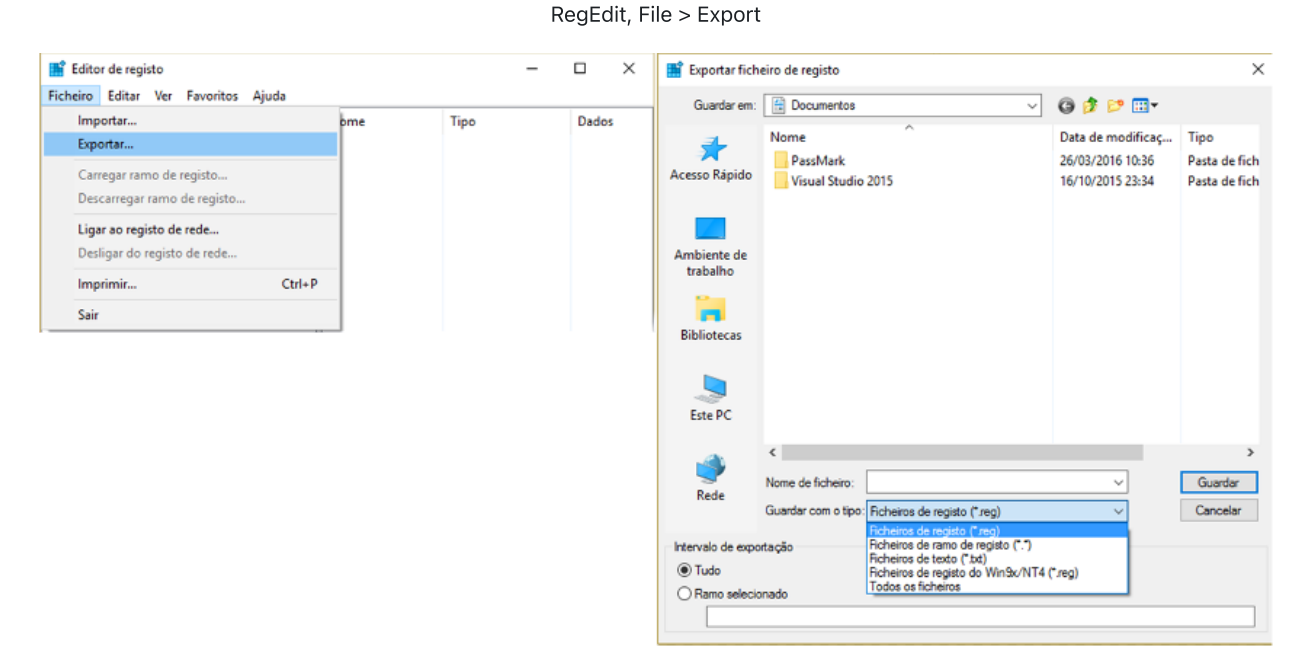

Figure 53 – Registry Export through RegEdit

Via the command line:

regedit /e c:\output.reg "HKEY\_LOCAL\_MACHINE\System\..."

# 5.1.2. ERUNTgui

The application ERUNTgui (Figure 54), allows the backup, restoration and optimization of the registry, being of forensic interest the possibility of performing the backup of the registry, thus enabling its subsequent analysis.

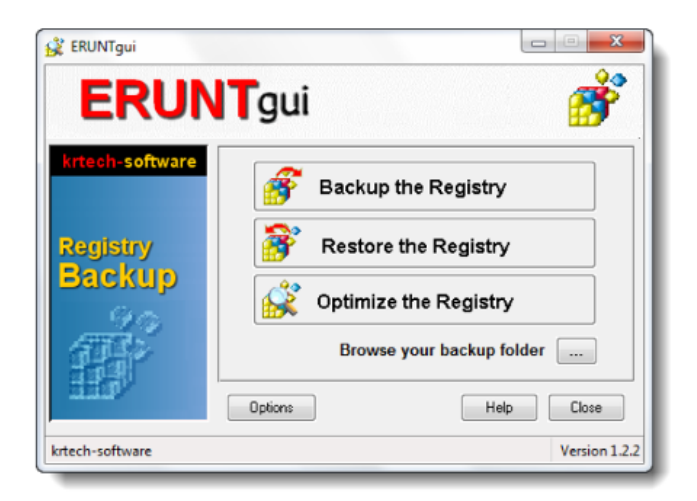

Figure 54 – Registry Export through ERUNTgui

# 5.1.3. RAWCopy

The RAWCopy application (Figure 55), allows copying the sectors of the disk where the files in use are, thus overcoming the limitation of copying files opened by the system.

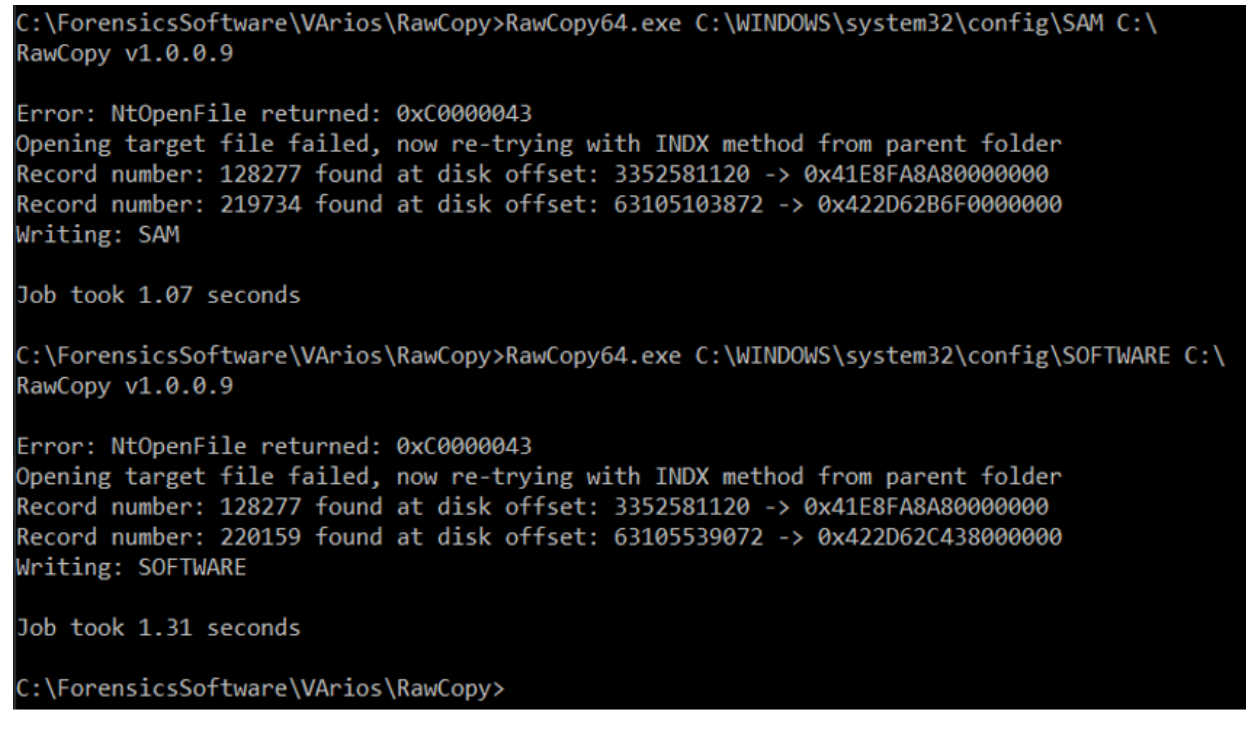

Figure 55 – Registry Export through RAWCopy

Through RAWCopy it was possible to obtain a copy of the SAM and SOFTWARE file with the system running (Figure 56).

| SAM      | 13/04/2020 17:33 | Ficheiro | 64 KB     |
|----------|------------------|----------|-----------|
| SOFTWARE | 13/04/2020 17:39 | Ficheiro | 98 048 KB |
|          |                  |          |           |
|          |                  |          |           |

Figure 56 – Files exported by RAWCopy

Source: <a href="https://github.com/jschicht/RawCopy">https://github.com/jschicht/RawCopy</a>

# 5.2. Windows Registry Analysis

Windows registry analysis can be performed using forensic software, such as AccessData Registry Viewer, Eric Zimmerman's tools, RegRipper, or even any other software capable of extracting data from these registry files.

Due to the complexity of the Windows registry, identifying the location of each relevant piece of information can be a daunting task, however, we have enlisted the help of SANS FOR500 (<u>https://digital-forensics.sans.org/docs/DFPS\_FOR500\_v4.11\_0121.pdf</u>), identifying many of the important locations where relevant information can be found.

There may be a need to extract the log from a connected computer, the log being a huge source of forensically relevant information, it will be imperative to obtain all that information. (Read: <u>https://resources.infosecinstitute.com/windows-registry-analysis-regripper-hands-case-study-2/</u>). There are several ways to perform the registry dump, here we will focus on some different ways.

# 5.2.1. The Time Zone

The first information to be analysed should include the Time Zone (Figure 57), as this may lead us to make mistakes when faced with actions that present a date/time different from the true one, simply because the system is configured with a time zone different from the one that the forensic analyst is using.

This information can be identified in hive SYSTEM, at the following location :

SYSTEM\ControlSet001\Control\TimeZoneInformation

| AccessData Registry                                                                                                    | /iewer (Demo Mode) - [SYSTEM                                                                                            | ]        |                                                                                                    | ×        |
|----------------------------------------------------------------------------------------------------|----------------------------------------------------------------------------------------------------|----------|----------------------------------------------------------------------------------------------------|----------|
| 👺 File Edit Report                                                                                                    | View Window Help                                                                                                    |          | - 6                                                                                                    | ×        |
| 🚔 🚨 🖻 🖬 📑                                                                                                    | r r s   <b>d d d</b>                                                                                                    |          |                                                                                                    |          |
| TabletPC     Terminal Server     TimeZoneInformation     usbflags     usbstor     VAN     Video     VirtualDeviceDrivers |                                                                                                    | ^        | Name         Type         Data           Bias         REG_DWORD         0x0000000 (0)           DaylightBias         REG_DWORD         0xFFFFFC4 (4294967236)           DaylightName         REG_SZ         @tzres.dll,-261           DaylightStart         REG_BINARY         00 00 03 00 50 00 100 00 00 00 00 00 00 00 00 00 00 0 | 0        |
| Window                                                                                                    | vs                                                                                                    | ~        | ImeZoneKeyName     REG_SZ     GMT Standard Time       DynamicDaylightTimeDisabled     REG_DWORD     0x00000000 (0)       ActiveTimeBias     REG_DWORD     0xFFFFFFC4 (4294967236)                                                                                                    |          |
| Key Properties                                                                                                    |                                                                                                    |          |                                                                                                    | <u> </u> |
| Last Written Time<br>Standard Start Date<br>Daylight Start Date<br>Standard Bias<br>Daylight Bias                        | 03/04/2016 16:11:04 UTC<br>Last dom in out at 2:00:00 Lo<br>Last dom in mar at 1:00:00 Lo<br>0 Recorte de Janeia<br>-60 | al<br>al | $ \begin{array}{c} 10 & 47 & 00 & 4D & 00 & 54 & 00 & 20 & 00-53 & 00 & 74 & 00 & 61 & 00 & 6E & 00 & G^{+1} & \cdot S \cdot t \cdot a \cdot h \cdot h \cdot h \cdot h \cdot h \cdot h \cdot h \cdot h \cdot h$                                                                                                    | *        |
| SYSTEM\ControlSet001\Co                                                                                                  | ontrol\TimeZoneInformation                                                                                              |          | Offset: 0                                                                                                    |          |

Figure 57 – TimeZone in AccessData Registry Viewerr

# 5.2.2. USB devices

In the registry it is also possible to obtain information from USB devices that have connected to the system in the hive SYSTEM:

To obtain: Producer / Brand / serial no. / date / time of first and last connection to the system

HKLM\SYSTEM\CurrentControlSet\Enum\USBSTOR

HKLM\SYSTEM\CurrentControlSet\Enum\USB

By viewing (Figure 58).

|                                             | ^      | Nome             | Tipo         | Dados                                   |
|---------------------------------------------|--------|------------------|--------------|-----------------------------------------|
| V USBSTOR                                   |        | (Predefinição)   | REG_SZ       | (valor não definido)                    |
| > Disk&Ven_&Prod_silicon-power&Rev_PMAP     |        | 20 Capabilities  | REG_DWORD    | 0x00000010 (16)                         |
| Disk&Ven_&Prod_USB_Disk&Rev_8.07            |        | ab ClassGUID     | REG_SZ       | {4d36e967-e325-11ce-bfc1-08002be10318}  |
| Disk&Ven_Kingston&Prod_DataTraveler_102ℜ    | EV_PML | ab CompatibleIDs | REG_MULTI_SZ | USBSTOR\Disk USBSTOR\RAW GenDisk        |
| Disk@Ven_Kingston@Prod_DataTraveler_2.0@Ret | V_PIM# | 10 ConfigFlags   | REG_DWORD    | 0x00000000 (0)                          |
| Diskoven_Kingston&Prod_DataTraveler_G2&Rev  | v_1.00 | ab ContainerID   | REG_SZ       | {4b858643-7d51-55eb-bcfb-e1410ba72af7}  |
| Disk&Ven_Kingston&Prod_Data Iraveler_GS&Ker | AD     | ab DeviceDesc    | REG_SZ       | @disk.inf,%disk_devdesc%;Disk drive     |
| Disk&Ven Levar&Prod JumpDrive&Rev 100       | AF     | ab Driver        | REG_SZ       | {4d36e967-e325-11ce-bfc1-08002be10318}  |
| Disk®Ven_SAMSUNG&Prod_HM500II&Rev           | - 10   | ab FriendlyName  | REG SZ       | TOSHIBA TransMemory USB Device          |
| Disk&Ven TOSHIBA&Prod TransMemory&Rev       | 1.00   | ab HardwarelD    | REG MULTI SZ | USBSTOR\DiskTOSHIBA TransMemory         |
| 1356186246FECD7182ACFF41&0                  |        | ab Mfg           | REG SZ       | @disk.inf.%genmanufacturer%:(Standard g |
| F861E8B80DF4CD718608E7C2&0                  |        | ab Service       | REG SZ       | disk                                    |
|                                             |        |                  |              |                                         |

Figure 58 - Viewing USB devices in the Registry Editor

To get the letter assigned to the USB device

HKLM\SYSTEM\MountedDevices

To get the user who connected the device to the system

NTUSER.dat\Software\Microsoft\Windows\CurrentVersion\Explorer\MountPoints2

The same information can be obtained by using specific tools to obtain information from USB devices, such as the 4Discovery or USBDeview tools(Figura 59).

| Properties             |                                    |                      | ×                                |
|------------------------|------------------------------------|----------------------|----------------------------------|
| Device Name:           | Port_#0001.Hub_#0009               | Description:         | TOSHIBA TransMemory USB Device   |
| Device Type:           | Mass Storage                       | Connected:           | No                               |
| Safe To Unplug:        | Yes                                | Disabled:            | No                               |
| USB Hub:               | No                                 | Drive Letter:        | H:                               |
| Serial Number:         | 1356186246FFCD7182ACFF41           | Created Date:        | 31/05/2016 18:45:29              |
| Last Plug/Unplug Date: | 19/02/2016 18:20:19                | VendorID:            | 0930                             |
| ProductID:             | 6544                               | Firmware Revision:   | 1.00                             |
| USB Class:             | 08                                 | USB SubClass:        | 06                               |
| USB Protocol:          | 50                                 | Hub / Port:          |                                  |
| Computer Name:         |                                    | Vendor Name:         |                                  |
| Product Name:          |                                    | Parentld Prefix:     |                                  |
| Service Name:          | USBSTOR                            | Service Description: | @usbstor.inf,%USBSTOR.SvcDesc%;L |
| Driver Filename:       | USBSTOR.SYS                        | Device Class:        |                                  |
| Device Mfg:            | Compatible USB storage device      | Power:               |                                  |
| USB Version:           |                                    | Driver Description:  | USB Mass Storage Device          |
| Driver Version:        | 10.0.10586.162                     | Instance ID:         | USB\VID_0930&PID_6544\135618624I |
| Capabilities:          | Removable, UniqueID, SurpriseRemov |                      |                                  |
|                        |                                    |                      | OK                               |

Figure 59 – Viewing USB devices in USBDeview

Read: https://www.researchgate.net/publication/318514858\_USB\_Storage\_Device\_Forensics\_for\_Windows\_10

# 5.2.3. Users

The information about the system users is stored in the Windows registry in the SAM hive, but there is also the NTUSER.DAT registry file for each user, which stores data specific to that user:

In the registry: HKLM\Software\Microsoft\Windows NT\CurrentVersion\ProfileList

#### System users

In the file: SAM\SAM\Domains\Account\Users\

Viewing this registry key through the Registry Editor, you can see how this information is displayed (Figure 60).

| Editor de registo     Eicheiro Editor, Ver, Esvoritor, Ajuda                                                                          |                        |               |                                                                                     |  |
|----------------------------------------------------------------------------------------------------|------------------------|---------------|-------------------------------------------------------------------------------------|--|
| Ticheno cuitar ver ravontos Ajuda                                                                                                    | 1                      |               |                                                                                     |  |
| PerHwldStorage                                                                                                    | Nome                   | Tipo          | Dados                                                                               |  |
| Ports                                                                                                    | abt(Predefinicão)      | REG SZ        | (valor pão definido)                                                                |  |
| Prefetcher                                                                                                    | Pit Floor              | REC_DWORD     | (valor had defined)                                                                 |  |
| Print                                                                                                    | Flags                  | REG_DWORD     | 0x0000000 (0)                                                                       |  |
| Profilel ist                                                                                                    | ProfileImagePath       | REG_EXPAND_SZ | C:\Users\qwert                                                                      |  |
| C.1.5.19                                                                                                    | 👯 ProfileLoad TimeHigh | REG_DWORD     | 0x00000000 (0)                                                                      |  |
| C 1 5 10                                                                                                    | B ProfileLoadTimeLow   | REG_DWORD     | 0x00000000 (0)                                                                      |  |
| 5-1-5-19                                                                                                    | 200 RefCount           | REG DWORD     | 0x00000002 (2)                                                                      |  |
|                                                                                                    | Bunl ogonScriptSync    | REG DWORD     | 0x00000000 (0)                                                                      |  |
|                                                                                                    | an cul                 | DEC DIMARY    | 01 05 00 00 00 00 00 05 15 00 00 00 -0 67 56 5602 4-10- https://www.com/            |  |
| S-1-5-21-1515612137-1304665839-2730867468-1001                                                                                        | 110 510                | REG_BINART    | 01 05 00 00 00 00 00 05 15 00 00 00 e9 07 50 5a er 9e C5 40 0C bb C5 a2 e8 05 00 00 |  |
| 4 m +                                                                                                    | State                  | REG_DWORD     | 0x0000000 (0)                                                                       |  |
| Computador\HKEY_LOCAL_MACHINE\SOFTWARE\Microsoft\Windows NT\CurrentVersion\ProfileList\S-1-5-21-1515612137-1304665839-2730867468-1000 |                        |               |                                                                                     |  |

Figure 60 - Viewing users in the registry editor

The same information can be obtained with specific tools to obtain users' information, such as the AccessData Registry Viewer (Figure 61).

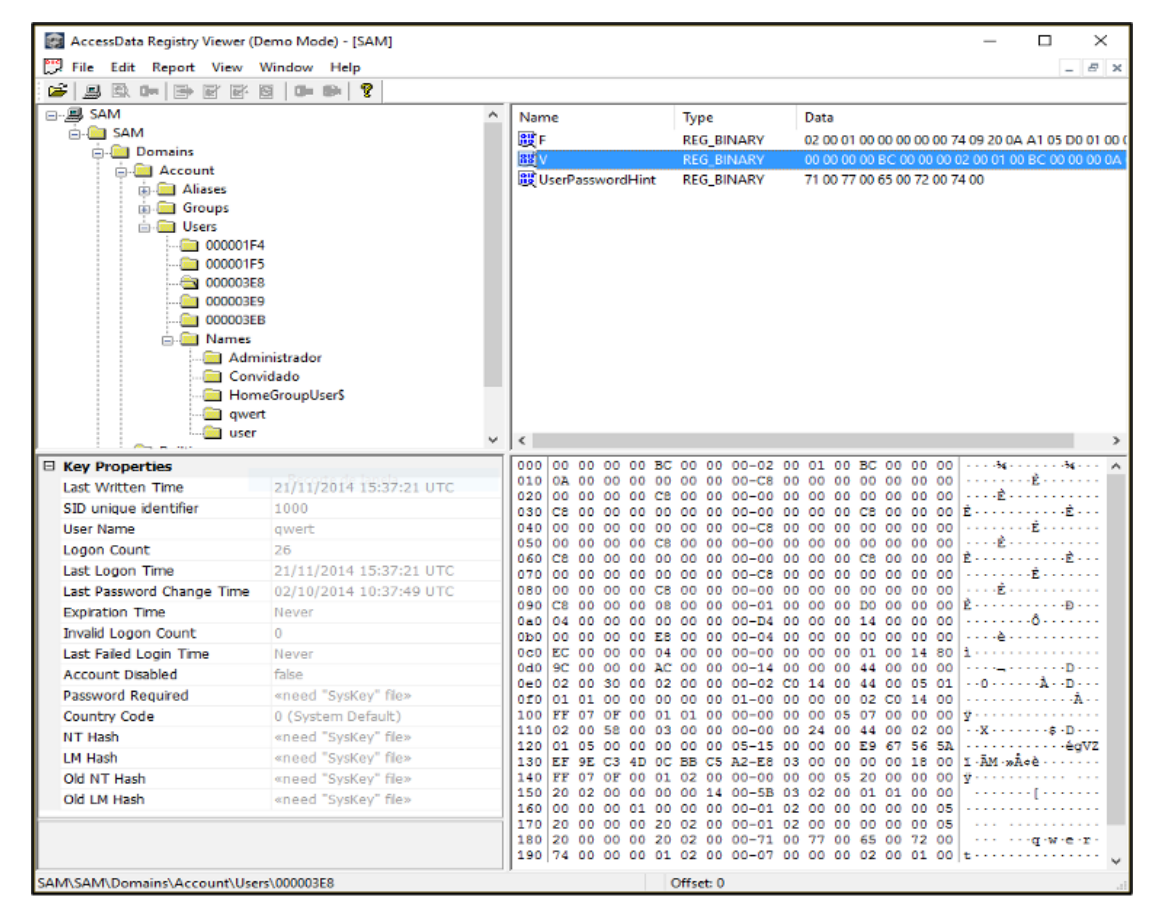

Figure 61 - Viewing users in AccessData Registry Viewer

### 5.2.4. Network

The log also contains various network information, such as the wireless networks the system has connected to:

HKLM\Software\Microsoft\Windows NT\CurrentVersion\NetworkList\

In this location it is possible to identify:

- Network name (SSID)
- Name of the domain / intranet
- Date/time of last connection (through the date/time that the respective key was written)

# 5.2.5. Windows Registry Analysis - RegRipper

Regarding Windows registry analysis, there are many forensic tools that we can use to facilitate the analysis of information contained in the Windows registry. We focus here on some free tools such as RegRipper, RegistryReport and Windows Registry Recovery.

**RegRipper** (<u>http://github.com/keydet89</u>) is an Open Source Forensic application, developed by Harlan Carvey and written in PERL, with the objective of extracting information from Windows Registry files in a readable way.

RegRipper (Figure 62) can be used through the command line and a graphic interface to extract specific information from each registry file. When using the command line it is possible to select the plugin to be applied to each registry hive, whereas in the case of the command line all the plugins available for the selected hive are applied. The result of the extracted information may be displayed on screen or saved in a text file, in the case of using the command line. Through its graphical interface it will be necessary to indicate the output location, called Report File, to create the text file with the result of all plugins applied to the respective registry hive.

| an Administrator: Command Prompt                                                                                                    | RegRipper, v.3.0 − □ ×                                                       |
|----------------------------------------------------------------------------------------------------|------------------------------------------------------------------------------|
| C:\RegRipper>rip.exe -r c:\vsc1\Windows\System32\config\SOFTWARE -p uninstall<br>Launching uninstall v.20100116<br>uninstall v.20100116<br>(Software) Gets contents of Uninstall key from Software hive | Hive File: Browse                                                            |
| Uninstall<br>Microsoft\Windows\CurrentUersion\Uninstall                                                                                                    | Report File: Browse                                                          |
| Mon Nov 28 20:51:37 2011 (UTC)<br>tools-windows v.8.4.8.19539                                                                                                    | NOTE: This tool does NOT automatically process and incorporate Registry hive |
| Mon Nov 28 20:51:14 2011 (UTC)<br>tools-freebsd v.8.4.8.19539                                                                                                    | f you need to process/ncorporate transaction logs, please consider using     |
| Mon Nov 28 20:51:02 2011 (UTC)<br>tools-solaris v.8.4.8.19539                                                                                                    | yarp + registryhush.py (Maxim Sunanov) or na.exe (Enc Zimmerman).            |
| Mon Nov 28 20:50:46 2011 (UTC)<br>tools-linux v.8.4.8.19539                                                                                                    |                                                                              |
| Mon Nov 28 20:49:38 2011 (UTC)<br>tools-winPre2k v.8.4.8.19539                                                                                                    |                                                                              |
| Mon Nov 28 20:49:29 2011 (UIC)<br>tools-netware v.8.4.8.19539                                                                                                    |                                                                              |
| Mon Nov 28 20:49:27 2011 (UTC)<br>UMware Workstation v.7.1.5.19539<br>UMware Workstation v.7.1.5.19539                                                                                                  | Ready.                                                                       |

Figure 62 – Usage of RegRipper

Through the command line it is possible to check the available plugins to apply through the argument "-I -c".

C:\RegRipper3.0-master>rip -I -c > c:\list.csv

In GUI mode (Figure 63), it is not possible for us to choose a single plugin, but the Hive that we want to analyse.

| 🗎 RegRipper, v                                                                                                    | .3.0                                                                  | - |        | $\times$ |
|----------------------------------------------------------------------------------------------------|-----------------------------------------------------------------------|---|--------|----------|
| File Help                                                                                                    |                                                                       |   |        |          |
| Hive File:                                                                                                    | C:\ForensicsSoftware\RegRipper3.0-master\system                       |   | Browse |          |
| Report File:                                                                                                    | C:\ForensicsSoftware\RegRipper3.0-master\system                       |   | Browse |          |
| shincacheDc<br>shutdownDon<br>svcDone.<br>svcdiDone.<br>termeerwDon<br>termeerwDon<br>timezoneDon<br>usbDone.<br>usbetircesD<br>usbetircesD<br>usbetircesDone.<br>wpdbusenum<br>D plugins comp | nne.<br>ne.<br>ne.<br>s.<br>e.<br>onne.<br>Done.<br>eted with errors. |   | ^      |          |
|                                                                                                    | Rip                                                                   |   | Close  |          |
| Done.                                                                                                    |                                                                       |   |        |          |

Figure 63 - Using the RegRipper GUI

| winver v.20200525<br>(Software) Get Windows v | version & build info  |
|-----------------------------------------------|-----------------------|
| ProductName                                   | Microsoft Windows XP  |
| CSDVersion                                    | Service Pack 3        |
| BuildLab                                      | 2600.xpsp.080413-2111 |
| RegisteredOrganization                        | ubinet                |
| RegisteredOwner                               | ubinet                |
| InstallDate                                   | 2000-01-01 17:45:17Z  |

Figure 64 – RegRipper output file

There are other forensic applications with the same objective of interpreting the contents of registry files, such as Registry Report and Windows Registry Recovery.

#### RegistryReport

Like RegRipper, Gaijin Registry Repport also presents the registry information in an easily readable and searchable way. It works simply, allowing you to select the information you want to retrieve from the registry via checkboxes, as shown in Figure 65.

Source: https://gaijin.at/en/files?dir=old-software registryreport

https://github.com/jschicht?tab=repositories

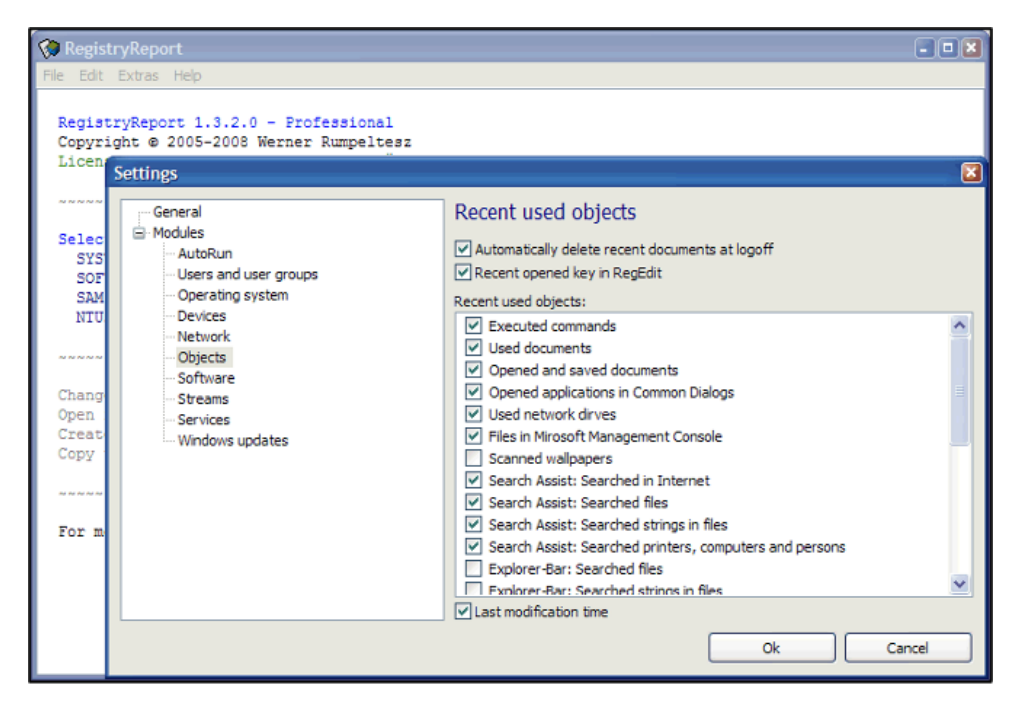

Figure 65 – Usage of RegistryReport

Source: https://www.gaijin.at/en/files?dir=old-software&sort=N&order=A registryreport

#### Windows Registry Recovery

WRR (Figure 66) is one of the applications we can use for Windows registry analysis

# 🛐 Windows Registry Recovery

The best tool for crashed machine registry configuration data recovery

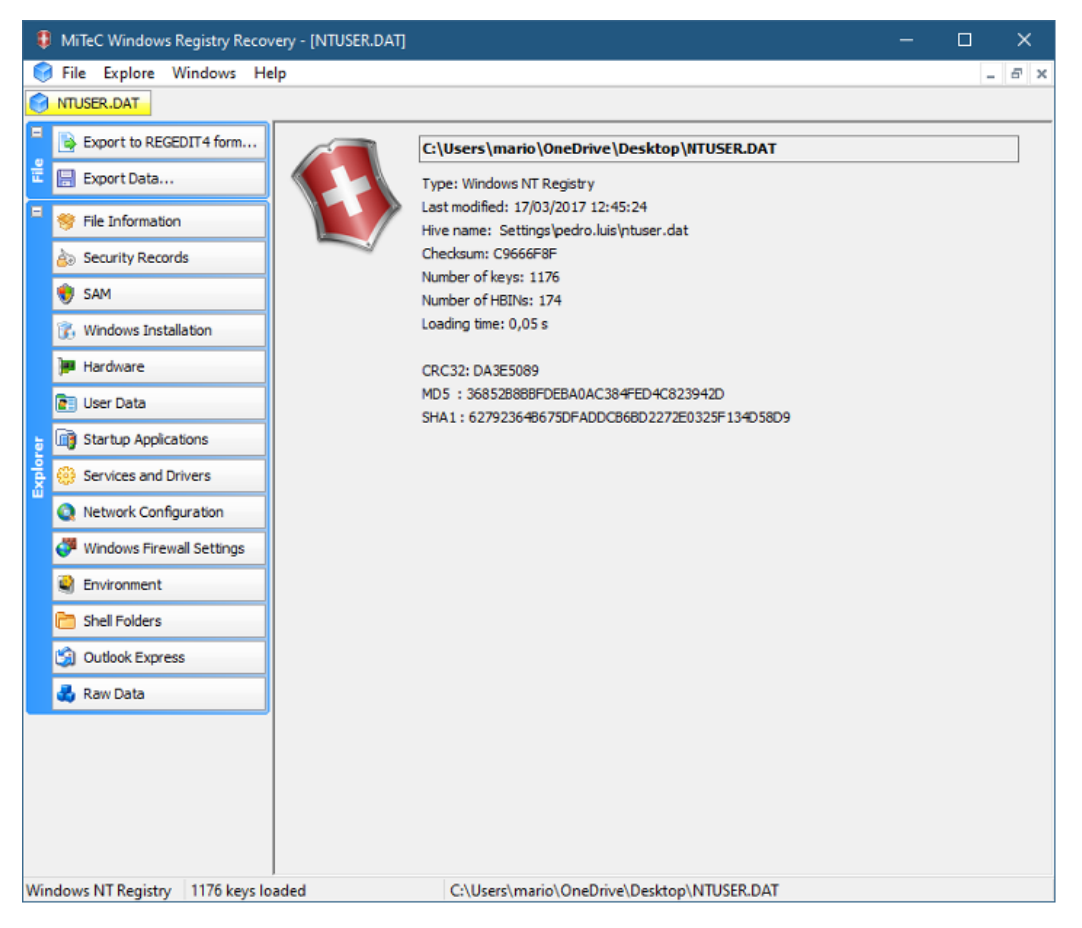

Figure 66 – Using MiTeC Windows Registry Recovery

Source: http://www.mitec.cz/wrr.html

# 5.3. Analysis of Linux Based systems

The digital forensics in MS Windows operating systems, are widely disseminated, either through courses and scientific articles, or through new media such as videos. The digital forensics in Linux operating systems, are not so widespread, mainly because the analysis of these is also much smaller.

#### **File Systems**

The standard filesystem currently on Linux is Ext4 although it supports different types of filesystems

| Linux File<br>System | Data |                                                                                                    |
|----------------------|------|----------------------------------------------------------------------------------------------------|
| Ext                  | 1992 | Meaning "Extended file system", it was the first file system created for linux in 1992                                                                                                    |
| Ext2                 | 1993 | It supported disks up to 2 TB and did not support journaling.<br>Because it does not use journaling it can be used on USB sticks.                                                                                                    |
| Ext3                 | 1999 | Same as Ext2, but with the advantage of journaling.                                                                                                    |
|                      |      | The current version of Ext. types has several advantageous features when compared to its predecessors, such as reduced system fragmentation, works with large files, and more. EXT4 supports 1EB (1 Exabyte) maximum filesystem size and 16TB maximum file size. It is possible to have an unlimited number of |
| Ext4                 | 2006 | subdirectories                                                                                                    |

#### **General considerations**

- 1. There are no log files as in Windows OS
- 2. Information should be collected in dispersed locations
- 3. Different System file structures in different distributions

The file and folder structure of the Linux system can be summarised as shown in Figure 67.

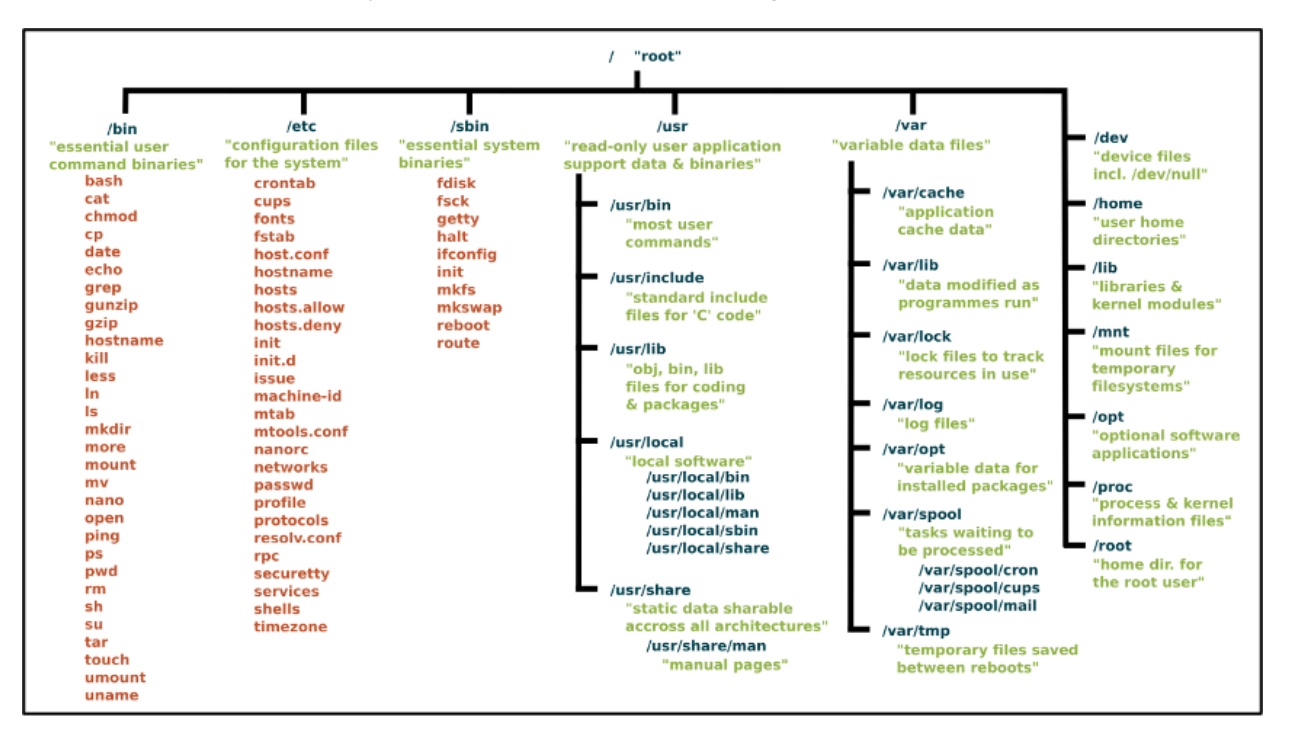

Figure 67 - Linux System File Structure

Source: The Linux Foundation - https://linuxfoundation.org/blog/classic-sysadmin-the-linux-filesystem-explained/

# 5.3.1. Points of Interest in Linux Systems

The analysis of user activity on Ubuntu Linux systems should follow a sequence of validations and information gathering, such as the one presented in Figure 68.

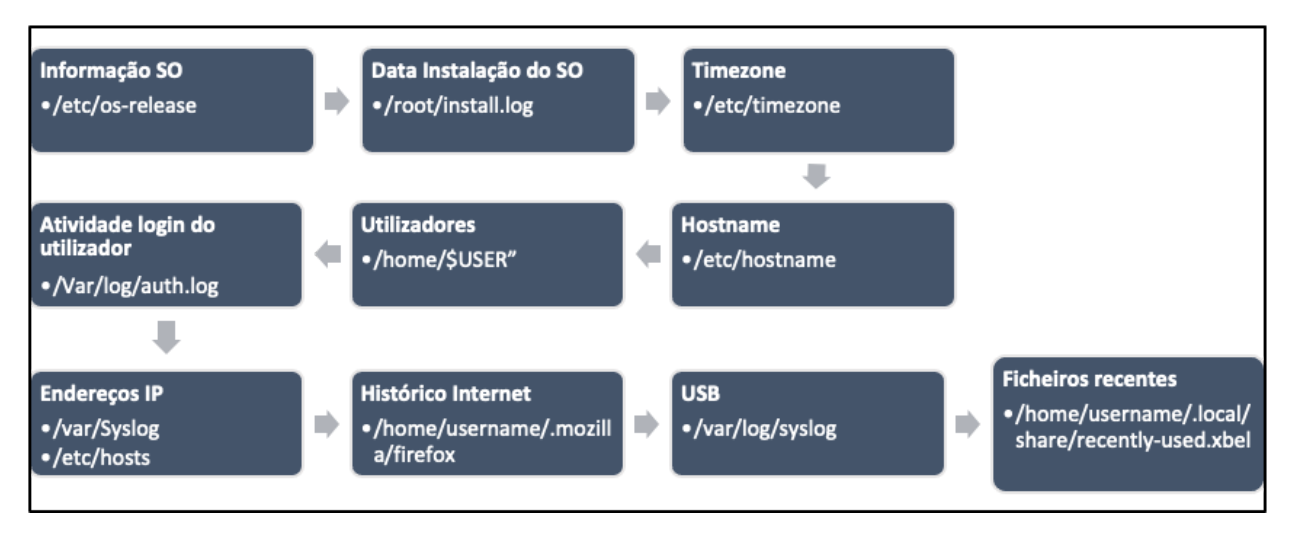

Figure 68 - Proposal for the collection of information on Linux

### Autorun of programs running on the system :

Bear in mind that many programs are configured to start automatically at system startup. The information about the programs that should be run at startup is in the "**/etc/rc.local**" directory.

### Documents accessed :

The examiner can know which documents have been accessed recently. The file containing this information is in **/home/user/.local/share/recently-used.xbel.** The **cat** command can be used to view the contents of the file. The .xbel file provides detailed information about the files that have been accessed by the user, such as access and modification time..

### **Installed Applications :**

The application information is in the folder **/usr/bin** the libraries needed for the applications are in the folder **/usr/lib.** The list of applications can be obtained by the command **Is –I /usr/bin/.** It is possible to understand installation date, permissions, size, etc.

### Network informations:

Ubuntu keeps a list of the networks connected to the system in: /etc/NetworkManager/system-connections

The file *[var/log/syslog* provides the date and time when a network connection was established.

### Connected equipment:

The /dev directory provides information about the hardware connected to the system.

The file *[var/log/syslog* also has information about the devices that have been connected to the system.

## Last login and activity of the User::

The information about the last login can be obtained in *[var/log/lastlog* 

#### Internet browsing activity:

We present the location of folders with navigation information, in two of the main browsers used in the Linux operating system (Figure 69 and Figure 70). After extracting these contents, it becomes possible to analyse them in the same way as in Windows .

### **Firefox Browser**

| os    | Localização Profile                        |
|-------|--------------------------------------------|
| Linux | /home/\$username/.mozilla/firefox/Profiles |
| OS    | Localização da Cache                       |
| Linux | /home/\$username/.mozilla/firefox/Profiles |

Figure 69 - Firefox Browser Information Location

## Google Chrome

| OS    | Localização                                            |
|-------|--------------------------------------------------------|
| Linux | /home/\$USER/.config/google-chrome/Default/Preferences |

Figure 70 - Google Chrome browser information location

# 6. Forensic analysis with free suites of use

A forensic analysis requires knowledge of specific tools that can obtain and process the information we want. Many are commercial tools, such as OpenText EnCase, AccessData FTK, Magnet Axiom, among others. As free tools, the situation is quite different, since there are very few analysis suites available for use. This way, we will focus on 2 of these suites, IPED and Autopsy The Sleuth Kit.

# 6.1. IPED

IPED – Indexer and Digital Evidence Processor is an open source tool, developed in Java by the Brazilian Federal Police forensic investigation, being known for its good processing performance (Figure 71. It was developed to enable the analysis of large volumes of data by a large number of people, as it was intentionally developed for the investigation of the Lava Jato operation in Brazil. The high multithread performance of up to 400GB/h processing speed enables support for large cases with a large volume of data to be processed.

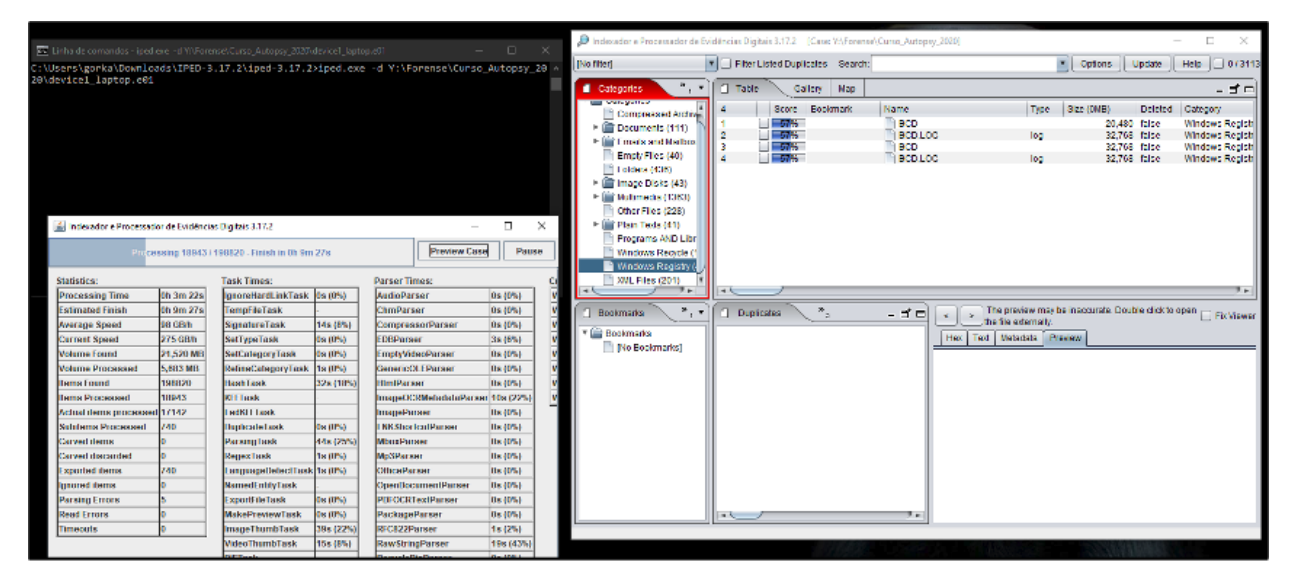

Figure 71 – Processing with IPED

https://github.com/sepinf-inc/IPED

This is a software that requires some knowledge in its use, despite its simple and intuitive appearance, as can be seen in Figure 72.

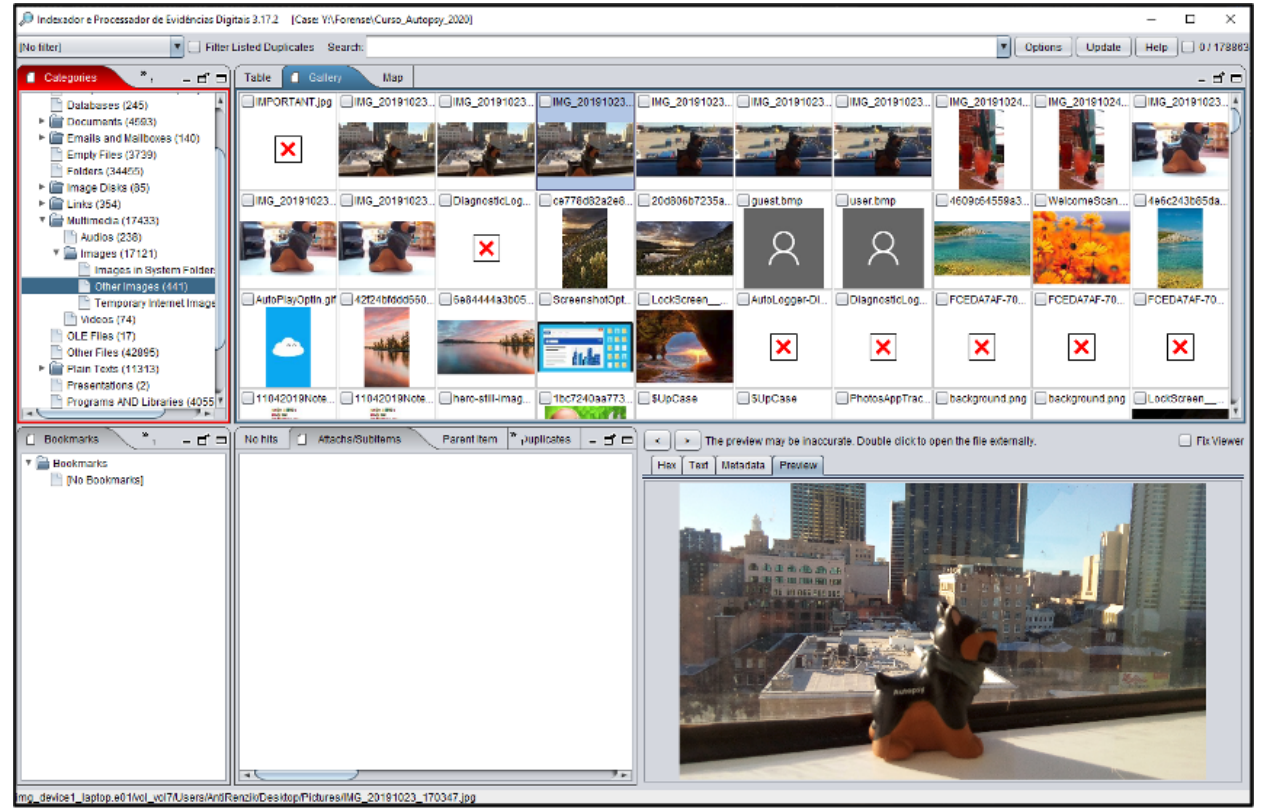

Figure 72 – Analysys with IPED

Source: https://github.com/sepinf-inc/IPED/wiki/Beginner's-Start-Guide

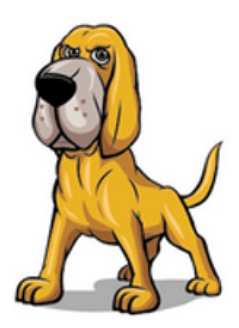

<u>The Sleuth Kit®</u> is a library and also a set of tools that allows the analysis of FAT, NTFS, Ext2/3/4 and UFS file systems, including those commonly used by the Linux Operating System, it also allows the analysis of files and folders, recover deleted files, create a *timeline* of file activities, perform expression searches and use databases of *hashs*.

https://github.com/sleuthkit/sleuthkit/blob/develop/NEWS.txt

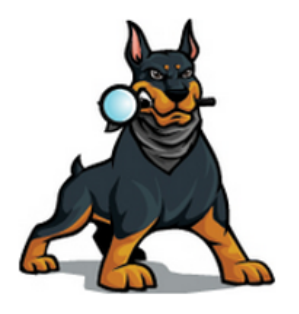

<u>Autopsy</u> - Autopsy is the graphical user interface (GUI) of The Sleuth Kit. It is one of the open source platforms, developed to take advantage of The Sleuth Kit's capabilities to perform forensic analysis on devices such as hard drives, media cards, smartphones, among others. It also integrates other forensic tools, both open source and/or commercial, through plug-ins or complementary modules in Java or Python..

### https://github.com/sleuthkit/autopsy/blob/develop/NEWS.txt

Autopsy's simple graphical interface is presented (Figure 73).

| K testsireg - Astopsy 4.10.0<br>Case View Tools Window Help                                                                                                    |                          |                      |                          |                     |                   |                 |                 |                 |                           |                               | - a ×                |
|----------------------------------------------------------------------------------------------------|--------------------------|----------------------|--------------------------|---------------------|-------------------|-----------------|-----------------|-----------------|---------------------------|-------------------------------|----------------------|
| 🕂 Add Data Source 👰 Inages/Velace 🌃 Communications                                                                                                    | 💡 🖓 Geolocation 🧮 Timele | e 🚑 Decevery 📡 Ger   | rerate Report 🍙 Close Ca |                     |                   |                 |                 |                 | Ŧ                         | reyord Lists                  | Qe Keyward Search    |
| e > 0                                                                                                    | Lating Put Natural       |                      |                          |                     |                   |                 |                 |                 |                           |                               | < > ▼ □<br>25 Bendte |
| Data Sources     Vens                                                                                                    | Table Thumbnal Survey    |                      |                          |                     |                   |                 |                 |                 |                           |                               |                      |
| R- R File Types<br>R- V Deleted Files                                                                                                    | Pages 10f1 Pages @       | -> Go to Page:       | Dragesi 1-25             | Medium Thumbnalis 🥪 | Sort Sorted by 1. | Source File 🛦   |                 |                 |                           |                               | ^                    |
| MB Fitz Son     E Results                                                                                                    | -                        | -                    | -                        | -                   |                   | -               |                 |                 |                           |                               |                      |
| Extracted Content     Extracted Content     Extracted Content     Extraction (25)     Extraction (25)     Extraction Content (25)     Extraction Expected (4)                                                                                                    |                          |                      |                          |                     |                   |                 |                 |                 |                           |                               |                      |
| Extension Manualch Detected (27)     M Installed Programs (29)                                                                                                    | D46_20193023_09          | 1946_20191023_09     | DM6_20191023_09          | DMG_201291023_14    | IMG_2019 \$023_14 | D46_20193020_14 | IM6_20193023_57 | DMG_20199023_17 | D4G_20193023_17           | IMG_20191024_15               |                      |
| Constitution Statem Information (2)     Constitution Statem Information (2)     Constitution Statem Information (2)     Constitution Statements (2-4)     Constitution Statements (2-4)     Constitution Statements     Constitution Statements (2-4)     Constitution Statements |                          |                      | HOOMAX                   |                     | 2                 | ноетах          | J.              |                 |                           |                               |                      |
| - Ker Content Suspected (25)                                                                                                    | DHG_30193024_15          | bgia_thumb.ong       | data_3c100146c           | data_3_c2031478     | €_0000c1          | f_000198        | f_0001a4        | £,000329        | f_800ad9                  | f_00022e                      |                      |
| Web Rookmarks (2)                                                                                                    |                          |                      |                          |                     |                   |                 |                 |                 |                           |                               | *                    |
| Indicate (Hol)      Indicate (Hol)                                                                                                    | The Next Associate 79    | Koodaa [Cantad] Kead | Rendere Offer Clue       |                     |                   |                 |                 |                 | Ativar o V<br>Aceta a Def | Vindows<br>Incos para attar o | Windows.             |
|                                                                                                    |                          |                      |                          |                     |                   |                 |                 |                 |                           |                               | 91                   |

Figure 73 - Analysis with Autopsy

It contains a left side menu with categorised information, identifying files by extension type and MIME Type, but also all the categories they belong to (- Categorisation of files in Autopsy Figure 74).

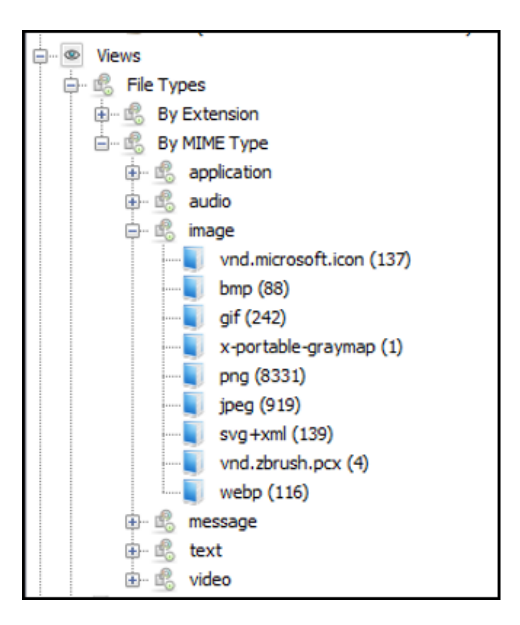

Figure 74 - Categorisation of files in Autopsy

Versions

https://github.com/sleuthkit/autopsy/releases/

Source Code

https://github.com/sleuthkit/autopsy

Tasks and requests

https://github.com/sleuthkit/autopsy/issues